# eppendorf

Register your instrument! www.eppendorf.com/myeppendorf

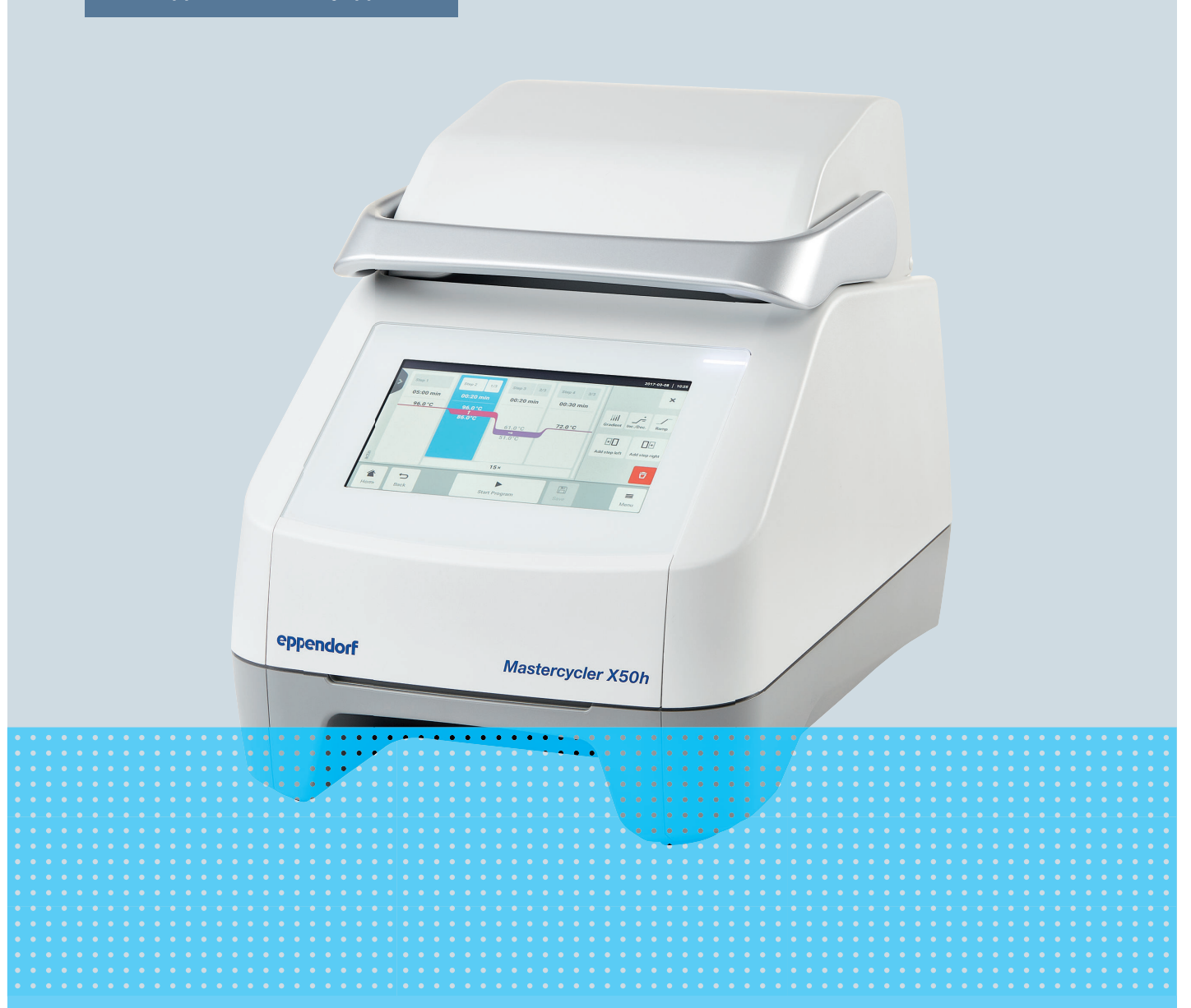

# Termocykler

Mastercycler® X50

Instrukcja obsługi Dla wersji oprogramowania 3.1 lub wyższej Copyright © 2024 Eppendorf SE, Germany. All rights reserved, including graphics and images. No part of this publication may be reproduced without the prior permission of the copyright owner.

Eppendorf<sup>®</sup> and the Eppendorf Brand Design are registered trademarks of Eppendorf SE, Germany.

Eppendorf trademarks and trademarks of third parties may appear in this manual. All trademarks are the property of their respective owners. The respective trademark name, representations and listed owners can be found on <u>www.eppendorf.com/ip</u>.

The software included in this product contains copyrighted software that is licensed under the GPL. A copy of that license is included in the settings of the device. You may obtain the complete corresponding source code from us for a period of three years after our last shipment of this product. Please direct your request to <u>eppendorf@eppendorf.com</u>.

U.S. Patents and U.S. Design Patents are listed on www.eppendorf.com/ip.

6313 900 060-04/2024-07

# Spis treści

| 1 | Infor | macje o tej instrukcji                                                     | 6   |
|---|-------|----------------------------------------------------------------------------|-----|
|   | 1.1   | Informacje o tej instrukcji                                                | 6   |
|   | 1.2   | Struktura ostrzeżeń                                                        | 6   |
|   | 1.3   | Grafika                                                                    | 6   |
|   | 1.4   | Inne obowiązujące dokumenty                                                | 7   |
|   |       |                                                                            |     |
| 2 | Bezp  | ieczeństwo                                                                 | 8   |
|   | 2.1   | Użytkowanie zgodnie z przeznaczeniem                                       | . 8 |
|   | 2.2   | Pozostałe ryzyka występujące w czasie użytkowania zgodnie z przeznaczeniem | 8   |
|   |       | 2.2.1 Obrażenia ciała                                                      | 8   |
|   |       | 2.2.2 Szkody materialne                                                    | 9   |
|   | 2.3   | Ograniczenia zastosowania                                                  | 10  |
|   | 2.4   | Grupy docelowe                                                             | 10  |
|   | 2.5   | Informacje dotyczące właściciela                                           | 11  |
|   | 2.6   | Sprzęt ochrony osobistej                                                   | 11  |
|   | 2.7   | Informacje dotyczące odpowiedzialności za produkt.                         | 11  |
|   | 2.8   | Informacje i symbole na urządzeniu                                         | 12  |
|   |       |                                                                            |     |
| 3 | Opis  | produktu                                                                   | 13  |
|   | 3.1   | Funkcje                                                                    | 13  |
|   | 3.2   | Wygląd produktu                                                            | 14  |
|   | 3.3   | Kontrolka                                                                  | 15  |
|   | 3.4   | Panel sterowania                                                           | 16  |
|   |       | 3.4.1 Ekran dotykowy                                                       | 16  |
|   |       | 3.4.2 Elementy sterujące                                                   | 17  |
|   |       | 3.4.3 Symbole                                                              | 17  |
|   | 3.5   | Akcesoria                                                                  | 18  |
|   |       | 3.5.1 Temperature Verification System (system weryfikacji temperatury)     | 18  |
|   |       | 3.5.2 Dozwolone probówki                                                   | 18  |
|   |       |                                                                            |     |
| 4 | Opis  | funkcjonalny                                                               | 19  |
|   | 4.1   | Technologia obiegu                                                         | 19  |
|   | 4.2   | SteadySlope                                                                | 19  |
|   | 4.3   | Migracja programu                                                          | 19  |
|   | 4.4   | Ogrzewana pokrywa flexlid                                                  | 19  |
|   | 4.5   | Thermal Sample Protection (ochrona termiczna próbki)                       | 19  |
|   | 4.6   | Funkcja auto-testu                                                         | 19  |
|   | 4.7   | VisioNize Lab Suite                                                        | 19  |
|   | 4.8   | Sterowanie wersjami ECO                                                    | 20  |
|   |       |                                                                            |     |
| 5 | Insta | lacja                                                                      | 21  |
|   | 5.1   | Przygotowanie do instalacji                                                | 21  |
|   |       | 5.1.1 Sprawdzanie dostawy.                                                 | 21  |
|   |       | 5.1.2 Sprawdzanie warunków podłączenia.                                    | 21  |
|   |       | 5.1.3 Sprawdzenie lokalizacji                                              | 22  |
|   |       | 5.1.4 Rozpakowywanie urządzenia.                                           | 22  |
|   | 5.2   | Wykonanie instalacji                                                       | 23  |

|   |                                                                                      | 5.2.1<br>5.2.2<br>5.2.3<br>5.2.4                                                                                                   | Przygotowanie urządzenia.<br>Podłączanie urządzenia do źródła zasilania.<br>Podłączanie urządzenia do sieci.<br>Podłączanie wielu urządzeń.                                                                                                    | 23<br>23<br>23<br>24                                     |
|---|--------------------------------------------------------------------------------------|----------------------------------------------------------------------------------------------------|----------------------------------------------------------------------------------------------------|----------------------------------------------------------|
| 6 | Zarzą<br>6.1<br>6.2<br>6.3<br>6.4<br>6.5<br>6.6<br>6.7<br>6.8<br>6.9<br>6.10<br>6.11 | dzanie u<br>Koncepo<br>Role i pi<br>Konfigu<br>Edycja u<br>Wyłącza<br>Tworzer<br>Edytowa<br>Usuwan<br>Logowa<br>Edytowa<br>Wylogow | Żytkownikami.cja administrowania użytkownikami.rawa.racja zarządzania użytkownikamiustawień zarządzania użytkownikami.unie zarządzania użytkownikami.nie konta użytkownika.nie konta użytkownika.anie konta użytkownika.nie jako użytkownika.nie jako użytkownika.anie hasła lub kodu PIN.wanie użytkownika. | 26<br>26<br>28<br>29<br>29<br>30<br>30<br>31<br>31<br>31 |
| 7 | Obsłu                                                                                | ga                                                                                                    |                                                                                                    | 32                                                       |
|   | 7.1                                                                                  | Ekran g                                                                                                    | łówny                                                                                                    | 32                                                       |
|   | 72                                                                                   | Przygote                                                                                                    | owywanie urządzenia do użytku                                                                                                    | 32                                                       |
|   |                                                                                      | 721                                                                                                    | Właczanie urządzenia                                                                                                    | 32                                                       |
|   |                                                                                      | 7.2.1                                                                                                    | Konfigurowania siaci                                                                                                    | 32                                                       |
|   |                                                                                      | 7.2.2                                                                                                    | Il stawianio daty i czasu                                                                                                    | 22                                                       |
|   |                                                                                      | 7.2.5                                                                                                    | Warewadzania parametrów urządzenia                                                                                                    | 21                                                       |
|   |                                                                                      | 7.2.4<br>7.2.5                                                                                                    |                                                                                                    | 34<br>24                                                 |
|   |                                                                                      | 7.2.5                                                                                                    | Aktywowanie sygnatu dzwiękowego                                                                                                    | 34                                                       |
|   |                                                                                      | 7.2.6                                                                                                    | Konfiguracja ekranu dotykowego                                                                                                    | 34                                                       |
|   |                                                                                      | 7.2.7                                                                                                    | Rejestracja urządzenia do VisioNize                                                                                                    | 35                                                       |
|   |                                                                                      | 7.2.8                                                                                                    | Konfigurowanie automatycznego restartu (Auto Restart)                                                                                                    | 36                                                       |
|   | 7.3                                                                                  | Aplikacj                                                                                                    | a                                                                                                    | 37                                                       |
|   |                                                                                      | 7.3.1                                                                                                    | Otwieranie Menedżera programów                                                                                                    | 37                                                       |
|   |                                                                                      | 7.3.2                                                                                                    | Tworzenie folderu                                                                                                    | 37                                                       |
|   |                                                                                      | 7.3.3                                                                                                    | Zarządzanie folderami i programami                                                                                                    | 37                                                       |
|   |                                                                                      | 7.3.4                                                                                                    | Konfigurowanie programów                                                                                                    | 38                                                       |
|   |                                                                                      | 7.3.5                                                                                                    | Importowanie programów                                                                                                    | 39                                                       |
|   |                                                                                      | 7.3.6                                                                                                    | Administrowanie programami                                                                                                    | 39                                                       |
|   |                                                                                      | 7.3.7                                                                                                    | Ustawianie programu.                                                                                                    | 40                                                       |
|   |                                                                                      | 7.3.8                                                                                                    | Edycja programu                                                                                                    | 42                                                       |
|   | 7.4                                                                                  | Wypełni                                                                                                    | anie termobloku                                                                                                    | 45                                                       |
|   | 7.5                                                                                  | Uruchar                                                                                                    | nianie programu                                                                                                    | 45                                                       |
|   | 7.6                                                                                  | Przervw                                                                                                    | anie lub porzucanie programu                                                                                                    | 46                                                       |
|   | 7.7                                                                                  | Inkubac                                                                                                    | ja.                                                                                                    | 46                                                       |
|   | 78                                                                                   | Uzyskiw                                                                                                    | vanie dostenu do logu                                                                                                    | 47                                                       |
|   | 7.9                                                                                  | Otwiera                                                                                                    | nie logów                                                                                                    | 47                                                       |
|   |                                                                                      |                                                                                                    |                                                                                                    |                                                          |
| 8 | Konse                                                                                | erwacja.                                                                                                    |                                                                                                    | 49                                                       |
|   | 8.1                                                                                  | Plan kor                                                                                                    | nserwacji                                                                                                    | 49                                                       |
|   | 8.2                                                                                  | Serwis.                                                                                                    |                                                                                                    | 49                                                       |
|   |                                                                                      | 8.2.1                                                                                                    | Serwis urządzenia                                                                                                    | 49                                                       |

| 8.3                                                                                                    | 8.2.2<br>8.2.3<br>8.2.4<br>8.2.5<br>Czyszcz<br>8.3.1<br>8.3.2<br>8.3.3                                                                                         | Sprawdzenie sprawności działania.<br>Weryfikacja urządzenia.<br>Eksport danych.<br>Aktualizacja oprogramowania.<br>enie.<br>Czyszczenie urządzenia.<br>Dezynfekcja urządzenia.<br>Czyszczenie ekranu dotykowego.                                                                                                  | 49<br>50<br>50<br>51<br>51<br>52<br>53                                                                                                    |
|----------------------------------------------------------------------------------------------------|----------------------------------------------------------------------------------------------------|----------------------------------------------------------------------------------------------------|----------------------------------------------------------------------------------------------------|
| Rozw                                                                                                    | iazvwan                                                                                                    | ie problemów                                                                                                    | 54                                                                                                    |
| 9.1                                                                                                    | Obsługa                                                                                                    | komunikatów                                                                                                    | 54                                                                                                    |
| 9.2                                                                                                    | Wprowa                                                                                                    | dzanie danvch kontaktowych                                                                                                    | 54                                                                                                    |
| 9.3                                                                                                    | Dostęp                                                                                                    | do informacji serwisowych                                                                                                    | 54                                                                                                    |
|                                                                                                    |                                                                                                    |                                                                                                    |                                                                                                    |
| Wyłą                                                                                                    | zanie                                                                                                    |                                                                                                    | 55                                                                                                    |
| 10.1                                                                                                    | Wyłącza                                                                                                    | nie urządzenia                                                                                                    | 55                                                                                                    |
| 10.2                                                                                                    | Odłącze                                                                                                    | nie urządzenia od źródła zasilania                                                                                                    | 55                                                                                                    |
| _                                                                                                    |                                                                                                    |                                                                                                    |                                                                                                    |
| Trans                                                                                                    | port                                                                                                    | ······                                                                                                    | 56                                                                                                    |
| 11.1                                                                                                    | Przygot                                                                                                    | owanie urządzenia do transportu                                                                                                    | 56                                                                                                    |
| 11.Z                                                                                                    | Mysylka                                                                                                    |                                                                                                    | 56                                                                                                    |
| 11.5                                                                                                    | VVYSYIKa                                                                                                    |                                                                                                    | 50                                                                                                    |
| Przec                                                                                                    | howywa                                                                                                    | nie                                                                                                    | 58                                                                                                    |
| 12.1                                                                                                    | Przygot                                                                                                    | owanie urządzenia do przechowywania                                                                                                    | 58                                                                                                    |
|                                                                                                    |                                                                                                    |                                                                                                    |                                                                                                    |
| Wyrz                                                                                                    | ucanie                                                                                                    |                                                                                                    | 59                                                                                                    |
| 13.1                                                                                                    | Drzonicy                                                                                                    |                                                                                                    |                                                                                                    |
|                                                                                                    | Fizepisy                                                                                                    | <sup>,</sup> prawne                                                                                                    | 59                                                                                                    |
| 13.2                                                                                                    | Przygot                                                                                                    | v prawne<br>owanie do wyrzucenia                                                                                                    | 59<br>59                                                                                                    |
| 13.2<br>13.3                                                                                                | Przygote<br>Oddawa                                                                                                    | v prawne<br>owanie do wyrzucenia<br>nie urządzenia firmie zajmującej się wywozem odpadów                                                                                                    | 59<br>59<br>60                                                                                                    |
| 13.2<br>13.3<br>Dane                                                                                        | Przygote<br>Oddawa                                                                                                    | v prawne<br>owanie do wyrzuceniaowanie do wyrzuceniaowanie do wyrzuceniaowanie do wyrzuceniaowanie do wyrzucenia                                                                                                    | 59<br>59<br>60<br><b>61</b>                                                                                                    |
| 13.2<br>13.3<br>Dane<br>14.1                                                                                | Przygote<br>Oddawa<br>technicz<br>Wymiar                                                                                                    | / prawne<br>owanie do wyrzucenia<br>nie urządzenia firmie zajmującej się wywozem odpadów<br><b>ne</b>                                                                                                    | 59<br>59<br>60<br><b>61</b><br>61                                                                                                    |
| 13.2<br>13.3<br><b>Dane</b><br>14.1<br>14.2                                                                 | technicz<br>Wymiar                                                                                                    | / prawne.<br>owanie do wyrzucenia.<br>nie urządzenia firmie zajmującej się wywozem odpadów.<br>ne.<br>/                                                                                                    | 59<br>59<br>60<br><b>61</b><br>61                                                                                                    |
| 13.2<br>13.3<br><b>Dane</b><br>14.1<br>14.2<br>14.3                                                         | Przygote<br>Oddawa<br>technicz<br>Wymiar<br>Ciężar<br>Źródło z                                                                                                 | v prawne<br>owanie do wyrzucenia<br>nie urządzenia firmie zajmującej się wywozem odpadów<br>ne<br>y<br>asilania                                                                                                    | 59<br>59<br>60<br><b>61</b><br>61<br>61                                                                                                    |
| 13.2<br>13.3<br><b>Dane</b><br>14.1<br>14.2<br>14.3<br>14.4                                                 | Przygote<br>Oddawa<br>technicz<br>Wymiar<br>Ciężar<br>Źródło z<br>Warunk                                                                                       | v prawne<br>owanie do wyrzucenia<br>nie urządzenia firmie zajmującej się wywozem odpadów<br>ne<br>y<br>asilania<br>otoczenia                                                                                                    | 59<br>59<br>60<br><b>61</b><br>61<br>61<br>61<br>62                                                                                                    |
| 13.2<br>13.3<br><b>Dane</b><br>14.1<br>14.2<br>14.3<br>14.4<br>14.5                                         | Przygota<br>Oddawa<br>technicz<br>Wymiar<br>Ciężar<br>Źródło z<br>Warunk<br>Kompat                                                                             | <ul> <li>v prawne.</li> <li>v prawne.</li> <li>v prawne.</li> <li>v prawne.</li> <li>nie urządzenia firmie zajmującej się wywozem odpadów.</li> <li>ne.</li> <li>v</li> <li>asilania.</li> <li>otoczenia.</li> <li>v/bilność elektromagnetyczna.</li> </ul>                                                       | 59<br>59<br>60<br>61<br>61<br>61<br>62<br>62                                                                                                    |
| 13.2<br>13.3<br><b>Dane</b><br>14.1<br>14.2<br>14.3<br>14.4<br>14.5<br>14.6                                 | technicz<br>Wymiar<br>Ciężar.<br>Źródło z<br>Warunk<br>Kompat<br>Interfejs                                                                                     | <pre>/ prawne.<br/></pre>                                                                                                    | 59<br>59<br>60<br>61<br>61<br>61<br>61<br>62<br>62<br>62                                                                                                    |
| 13.2<br>13.3<br><b>Dane</b><br>14.1<br>14.2<br>14.3<br>14.4<br>14.5<br>14.6<br>14.7                         | rizepisy<br>Przygoto<br>Oddawa<br>technicz<br>Wymiar<br>Ciężar<br>Źródło z<br>Warunk<br>Kompat<br>Interfejs<br>Poziom                                          | <pre>/ prawne.<br/></pre>                                                                                                    | 59<br>59<br>60<br>61<br>61<br>61<br>61<br>62<br>62<br>62<br>62                                                                                                    |
| 13.2<br>13.3<br><b>Dane</b><br>14.1<br>14.2<br>14.3<br>14.4<br>14.5<br>14.6<br>14.7<br>14.8                 | Przygoto<br>Oddawa<br>technicz<br>Wymiar<br>Ciężar<br>Źródło z<br>Warunk<br>Kompat<br>Interfejs<br>Poziom<br>Paramet                                           | <pre>/ prawne.<br/></pre>                                                                                                    | 59<br>59<br>60<br>61<br>61<br>61<br>61<br>62<br>62<br>62<br>63<br>63                                                                                                    |
| 13.2<br>13.3<br><b>Dane</b><br>14.1<br>14.2<br>14.3<br>14.4<br>14.5<br>14.6<br>14.7<br>14.8<br><b>Glosa</b> | riusz                                                                                                    | v prawne.<br>owanie do wyrzucenia.<br>nie urządzenia firmie zajmującej się wywozem odpadów.<br>ne.<br>y.<br>asilania.<br>i otoczenia.<br>ybilność elektromagnetyczna.<br>y.<br>hałasu.<br>ry aplikacji.                                                                                                    | <b>6</b> 9<br><b>6</b> 0<br><b>6</b> 1<br><b>6</b> 1<br><b>6</b> 1<br><b>6</b> 1<br><b>6</b> 1<br><b>6</b> 2<br><b>6</b> 2<br><b>6</b> 2<br><b>6</b> 3<br><b>6</b> 3<br><b>65</b>                                                                                                    |
|                                                                                                    | 8.3<br><b>Rozw</b><br>9.1<br>9.2<br>9.3<br><b>Wyłąc</b><br>10.1<br>10.2<br><b>Trans</b><br>11.1<br>11.2<br>11.3<br><b>Przec</b><br>12.1<br><b>Wyrz</b><br>12.1 | 8.2.2<br>8.2.3<br>8.2.4<br>8.2.5<br>8.3 Czyszcze<br>8.3.1<br>8.3.2<br>8.3.3<br><b>Rozwiązywani</b><br>9.1 Obsługa<br>9.2 Wprowa<br>9.3 Dostęp o<br><b>Wyłączanie</b><br>10.1 Wyłącza<br>10.2 Odłączel<br><b>Transport</b><br>11.1 Przygoto<br>11.2 Transpo<br>11.3 Wysyłka<br><b>Przechowywa</b><br>12.1 Przygoto | 8.2.2       Sprawdzenie sprawności działania.         8.2.3       Weryfikacja urządzenia.         8.2.4       Eksport danych.         8.2.5       Aktualizacja oprogramowania.         8.3       Czyszczenie.         8.3.1       Czyszczenie urządzenia.         8.3.2       Dezynfekcja urządzenia.         8.3.3       Czyszczenie ekranu dotykowego.         8.3.3       Czyszczenie ekranu dotykowego.         8.3.3       Czyszczenie ekranu dotykowego.         9.1       Obsługa komunikatów.         9.2       Wprowadzanie danych kontaktowych.         9.3       Dostęp do informacji serwisowych.         9.3       Dostęp do informacji serwisowych.         10.1       Wyłączanie.         10.2       Odłączenie urządzenia do źródła zasilania.         11.1       Przygotowanie urządzenia do transportu.         11.2       Transport urządzenia.         11.3       Wysyłka urządzenia.         12.1       Przygotowanie urządzenia.         12.1       Przygotowanie urządzenia do przechowywania.         12.1       Przygotowanie urządzenia do przechowywania. |

# 1 Informacje o tej instrukcji

# 1.1 Informacje o tej instrukcji

- 1. Zanim zaczniesz używać produktu, przeczytaj tę instrukcję obsługi.
- 2. Zapewnij dostęp do tej instrukcji obsługi w czasie korzystania z produktu.

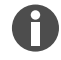

Aktualna wersja tej instrukcji obsługi jest dostępna pod adresem <u>www.eppendorf.com/manuals</u>.
Aby uzyskać inną wersję tej instrukcji obsługi, należy skontaktować się z Eppendorf SE.

# 1.2 Struktura ostrzeżeń

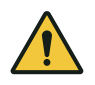

# POZIOM ZAGROŻENIA! Rodzaj zagrożenia

Źródło zagrożenia Konsekwencje lekceważenia zagrożenia

- Środki zapobiegające zagrożeniu

| Symbol | Poziom zagrożenia | Rodzaj zagrożenia | Objaśnienie                                              |
|--------|-------------------|-------------------|----------------------------------------------------------|
|        | ZAGROŻENIE        | Obrażenia ciała   | Prowadzi do poważnych urazów lub śmierci.                |
|        | OSTRZEŻENIE       | Obrażenia ciała   | Może prowadzić do poważnych urazów lub<br>śmierci.       |
|        | PRZESTROGA        | Obrażenia ciała   | Może prowadzić do lekkich lub umiarkowa-<br>nych urazów. |
| !      | WSKAZÓWKA         | Szkody materialne | Może prowadzić do powstania szkód mate-<br>rialnych.     |

#### 1.3 Grafika

| Oznaczenie | Objaśnienie                                    |
|------------|------------------------------------------------|
| 1.         | Etapy pracy                                    |
| 2.         |                                                |
| •          | Punkt                                          |
| Tekst      | Tekst na wyświetlaczu                          |
| Przycisk   | Nazwa portu, przycisku, kontrolki lub klawisza |
| 0          | Ważna informacja                               |
| -          | Wskazówka                                      |

6

# 1.4 Inne obowiązujące dokumenty

Poniższe dokumenty stanowią uzupełnienie tej instrukcji:

- Instrukcje dotyczące akcesoriów i materiałów zużywalnych
- Instrukcja oprogramowania CycleManager X50

# 2 Bezpieczeństwo

# 2.1 Użytkowanie zgodnie z przeznaczeniem

Mastercycler X50 jest urządzeniem laboratoryjnym służącym do amplifikacji kwasów nukleinowych przy użyciu reakcji łańcuchowej polimerazy (PCR). To urządzenie jest przeznaczone do ogólnego użytku laboratoryjnego i może być używane wyłącznie przez osoby przeszkolone w zakresie technik i procedur laboratoryjnych.

#### 2.2 Pozostałe ryzyka występujące w czasie użytkowania zgodnie z przeznaczeniem

Użycie tego produktu niezgodnie z przeznaczeniem może spowodować, że wbudowane urządzenia zabezpieczające nie zadziałają prawidłowo. Aby ograniczyć ryzyko obrażeń i szkód materialnych, a także zapobiegać niebezpiecznych sytuacjom, należy przestrzegać ogólnych zasad bezpieczeństwa.

# 2.2.1 Obrażenia ciała

### 2.2.1.1 Zagrożenia biologiczne

Patologiczne czynniki biologiczne mogą stanowić zagrożenie dla Twojego zdrowia i otoczenia.

- Przestrzegaj krajowych przepisów i postępuj zgodnie z poziomem bezpieczeństwa biologicznego Twojego laboratorium.
- Korzystaj ze sprzętu ochrony osobistej.
- Przestrzegaj informacji zawartych w kartach charakterystyki substancji niebezpiecznych oraz instrukcjach użycia akcesoriów.
- Zapoznaj się z dokumentem "Laboratory Biosafety Manual" (źródło: Światowa Organizacja Zdrowia, Laboratory Biosafety Manual w aktualnej wersji) dotyczącym postępowania z zarazkami lub materiałem biologicznym grupy ryzyka II lub wyższej.

Stosowanie wysoce łatwopalnych substancji może powodować pożar.

- Wysoce łatwopalne substancje można ogrzewać wyłącznie w małych ilościach, poniżej ich temperatury wrzenia.
- Nie przekraczaj temperatury wrzenia roztworów.

Podczas termostatowania z otwartą ogrzewaną pokrywą pokrywy probówek mogą się gwałtownie otworzyć. Uwolniony w efekcie sposób materiał próbki spowoduje zanieczyszczenie i uszczerbek na zdrowiu.

• Należy termostatować tylko z zamkniętą ogrzewaną pokrywą.

#### 2.2.1.2 Zagrożenia elektryczne

Dotknięcie elementów pod wysokim napięciem może spowodować porażenie elektryczne. Śmiertelne porażenie prądem powoduje arytmię serca i paraliż układu oddechowego.

- Korzystaj wyłącznie z uziemionych gniazdek z przewodem ochronnym.
- Upewnij się, że zastosowany został wyłącznik różniocowoprądowy i że jest on dostępny.
- Upewnij się, że obudowa i kabel zasilający nie są uszkodzone.
- W sytuacji awaryjnej należy odłączyć urządzenie od źródła zasilania.

8

- Nie otwieraj ani nie zdejmuj obudowy.
- Porównaj informacje techniczne na kablu zasilającym i na wtyczce przeznaczonej do sieci elektrycznej z informacjami technicznymi znajdującymi się na tabliczce znamionowej, uwzględniając krajowe przepisy i regulacje. Dotyczy to również uszczelnień testowych, jeśli są one wymagane w przepisach. Korzystaj wyłącznie z zatwierdzonych kabli zasilających z wtyczkami.
- Upewnij się, że wtyczka kabla zasilającego i uziemione gniazdko pasują do przewodów ochronnych w urządzeniu oraz instalacji budynku, i sprawdź, czy są ze sobą odpowiednio połączone.
- Urządzenie można czyścić i konserwować dopiero po odłączeniu go od sieci elektrycznej.
- Regularnie zlecaj sprawdzenie zgodności urządzenia z zasadami bezpieczeństwa elektrycznego określonego w wymogach krajowych.

# 2.2.1.3 Zagrożenia mechaniczne

Rączka nie nadaje się do transportowania urządzenia. Podnoszenie urządzenia za uchwyt może spowodować złamanie uchwytu. Urządzenie może spaść i spowodować obrażenia.

• Aby podnieść urządzenie, należy chwycić je od spodu.

### 2.2.1.4 Zagrożenia termiczne

Termoblok, ogrzewana pokrywa i probówki bardzo szybko osiągają temperaturę powyżej 50°C. Kontakt z gorącymi elementami może spowodować oparzenia.

- Poczekaj, aż temperatura termobloku, ogrzewanej pokrywy i probówek spadnie poniżej 30°C.
- Następnie otwórz ogrzewaną pokrywę.

# 2.2.2 Szkody materialne

# 2.2.2.1 Zagrożenia elektryczne

Podłączanie urządzenia do nieprawidłowej sieci elektrycznej może spowodować uszkodzenie urządzenia.

- Urządzenie można podłączać wyłącznie do sieci elektrycznej zgodnej z wymogami na tabliczce znamionowej.
- Korzystaj z uziemionych gniazdek elektrycznych z przewodem ochronnym.
- Porównaj informacje techniczne na kablu zasilającym i na wtyczce przeznaczonej do sieci elektrycznej z informacjami technicznymi znajdującymi się na tabliczce znamionowej, uwzględniając krajowe przepisy i regulacje. Dotyczy to również uszczelnień testowych, jeśli są one wymagane w przepisach. Korzystaj wyłącznie z zatwierdzonych kabli zasilających z wtyczkami.
- Upewnij się, że wtyczka kabla zasilającego i uziemione gniazdko pasują do przewodów ochronnych w urządzeniu oraz instalacji budynku, i sprawdź, czy są ze sobą odpowiednio połączone.

W wyniku transportu urządzenia z chłodnego do cieplejszego otoczenia w urządzeniu może gromadzić się kondensat, co może spowodować zwarcie.

• Po skonfigurowaniu urządzenia należy odczekać co najmniej 4 h. Następnie podłącz urządzenie do sieci elektrycznej.

# 2.2.2.2 Zagrożenia chemiczne

Wysoka wilgotność w czasie transportu i przechowywania może powodować kondensację wewnątrz urządzenia.

• Po skonfigurowaniu urządzenia należy odczekać co najmniej 4 h. Następnie można podłączyć urządzenie do sieci elektrycznej.

Agresywne środki chemiczne oraz agresywne środki czyszczące i dezynfekujące mogą uszkadzać materiał, z którego wykonane jest urządzenie i akcesoria. Może to doprowadzić do uszkodzeń wnętrza urządzenia w czasie pracy.

- Chroń wszystkie elementy przed kontaktem z agresywnymi substancjami chemicznymi.
- Wszystkie elementy należy czyścić i dezynfekować wyłącznie z użyciem zalecanych środków czyszczących i dezynfekcyjnych. W razie wątpliwości, czy środek czyszczących lub dezynfekcyjny jest odpowiedni, należy skontaktować się z producentem.
- Przed każdym użyciem należy się upewnić, że materiał żadnego z elementów nie uległ zmianom.
- Uszkodzone urządzenia należy wyłączyć z eksploatacji.
- Uszkodzone akcesoria należy wymienić.

### 2.2.2.3 Utrata próbki

Jeśli urządzenie jest podłączone do Internetu, jego funkcje mogą zostać zakłócone przez cyberatak. Nieprawidłowe działanie urządzenia może doprowadzić do utraty właściwości próbek.

- Korzystaj z zapory sieciowej lub rozwiązania VPN.
- Nie korzystaj z translacji adresów sieciowych (NAT).
- W razie potrzeby włącz OPC/REST.

Gdy urządzenie jest zintegrowane z siecią i włączona jest obsługa TVS-T6, działanie urządzenia może zostać zakłócone w wyniku cyberataku. Urządzenie może nie być już dostępne. Próbki mogą stać się bezużyteczne.

• Włączać obsługę TVS-T6 tylko wtedy, gdy urządzenie jest podłączone bezpośrednio do TVS-T6.

# 2.3 Ograniczenia zastosowania

Ze względu na swoją konstrukcję, ten produkt nie nadaje się do pracy w atmosferze potencjalnie wybuchowej.

Produktu należy używać w bezpiecznym otoczeniu, takim jak wentylowane laboratorium lub miejsce pod wyciągiem. Zabronione jest korzystanie z substancji, które mogą potencjalnie tworzyć atmosferę wybuchową.

#### 2.4 Grupy docelowe

Instrukcja przeznaczona jest dla następujących grup docelowych posiadających różne kwalifikacje i poziomy wiedzy.

#### Właściciel

Właściciel to każda osoba fizyczna lub prawna, która eksploatuje lub posiada urządzenie.

Właściciel udostępnia produkt i niezbędną do niego infrastrukturę. Właściciel ponosi szczególną odpowiedzialność za bezpieczeństwo wszystkich osób pracujących przy produkcie.

#### Użytkownik

Użytkownik obsługuje produkt i pracuje z nim. Użytkownik musi zostać poinstruowany w zakresie obsługi produktu. Użytkownik musi przeczytać i zrozumieć instrukcję.

Użytkownik może wykonywać zadania wykraczające poza obsługę tylko wtedy, gdy jest to określone w niniejszej instrukcji. Właściciel musi wyraźnie upoważnić użytkownika do wykonania takich zadań.

#### Personel techniczny

Personel techniczny zajmuje się instalacją techniczną i dba o spełnienie warunków technicznych eksploatacji produktu.

#### Autoryzowany technik serwisowy

Autoryzowany technik serwisowy jest przeszkolony i certyfikowany przez Eppendorf SE w zakresie serwisowania i naprawy produktu.

#### 2.5 Informacje dotyczące właściciela

Właściciel ma obowiązek zapewnić następujące warunki:

- Stan produktu umożliwia bezpieczną eksploatację.
- Wszystkie urządzenia bezpieczeństwa są dostępne i sprawne.
- Produkt jest serwisowany i czyszczony zgodnie z zaleceniami tej instrukcji obsługi.
- Produkt został wyrzucony zgodnie z lokalnymi regulacjami.
- Wszelkie prace na produkcie były wykonywane przez użytkowników, personel techniczny lub autoryzowanych techników serwisowych posiadających odpowiednie kwalifikacje.
- Sprzęt ochrony osobistej był dostępny i używany.
- W czasie korzystania z produktu zapewniony był dostęp do instrukcji obsługi.
- Ta instrukcja stanowi część produktu. Ten produkt może być przekazywany innym osobom wyłącznie razem z tą instrukcją.

#### 2.6 Sprzęt ochrony osobistej

Sprzęt ochrony osobistej ma na celu zapewnienie ochrony użytkownika pracującego za pomocą produktu.

Sprzęt ochrony osobistej musi być zgodny z przepisami właściwymi dla kraju oraz regulaminem laboratorium.

# 2.7 Informacje dotyczące odpowiedzialności za produkt

Właściciel tego urządzenia będzie ponosić odpowiedzialność za obrażenia ciała lub straty materialne w następujących przypadkach:

- Urządzenie jest wykorzystywane niezgodnie z jego przeznaczeniem
- Urządzenie jest używane niezgodnie z instrukcją obsługi
- Dokonano manipulacji na urządzeniach bezpieczeństwa

- W urządzeniu zainstalowano części zamienne niezatwierdzone przez Eppendorf SE
- Urządzenie jest używane z akcesoriami lub materiałami zużywalnymi niezalecanymi przez Eppendorf SE
- Używane są środki czyszczące niezalecane przez Eppendorf SE
- Używane są środki chemiczne niezalecane przez Eppendorf SE
- Wysyłka urządzenia w nieoryginalnym opakowaniu lub w nieodpowiednim opakowaniu zastępczym
- Urządzenie jest konserwowane lub naprawiane przez osoby nieupoważnione przez Eppendorf SE
- Nieupoważnione modyfikacje

# 2.8 Informacje i symbole na urządzeniu

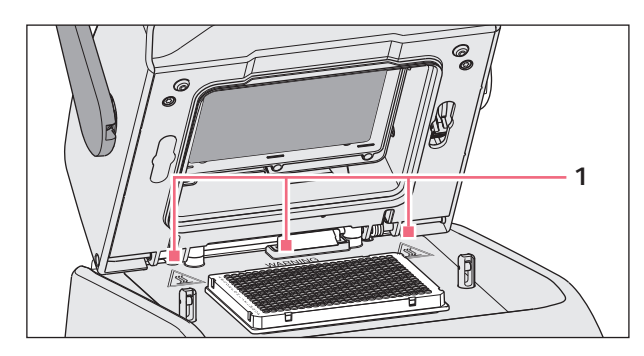

Rys. 2-1: Symbole ostrzegawcze na urządzeniu

| Informacja                                               | Znaczenie                                                                                                    |
|----------------------------------------------------------|----------------------------------------------------------------------------------------------------|
| WARNING<br>Hot surfaces on block and lid<br>Do not touch | Ryzyko oparzenia o gorące powierzchnie<br>W czasie gdy ogrzewana pokrywa jest otwarta,<br>możesz się poparzyć, dotykając termobloku i płyty<br>grzejnej. |
|                                                          | Włącznik/wyłącznik zasilania sieciowego jako prze-<br>łącznik kołyskowy<br>O: wyłączony<br>I: włączony<br>IEC 61058-1                                    |

# 3 Opis produktu

# 3.1 Funkcje

#### Mastercycler X50

Urządzenie posiada następujące funkcje:

- 3 różne termobloki:
  - 2 do płytek 96-dołkowych z blokiem aluminiowym lub srebrnym
  - 1 do płytek 384-dołkowych z blokiem aluminiowym
- Gradient temperatury: Gradient 2D, oś X i y
- Koncepcja flexlid
- Można podłączyć maks. 9 urządzeń Mastercycler X50 eco
- Ekran dotykowy
- Połączenie VisioNize
- Interfejsy: USB, Ethernet

#### Mastercycler X50 eco

Urządzenie posiada następujące funkcje:

- 3 różne termobloki:
  - 2 do płytek 96-dołkowych z blokiem aluminiowym lub srebrnym
  - 1 do płytek 384-dołkowych z blokiem aluminiowym
- Gradient temperatury: Gradient 2D, oś X i y
- Koncepcja flexlid
- Wyświetlacz
- Interfejs: Ethernet

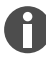

Za pośrednictwem urządzenia Mastercycler X50 można sterować podłączonym bezpośrednio urządzeniem Mastercycler X50 eco. Przy użyciu przełącznika Ethernet można podłączyć maks. 9 urządzeń Mastercycler X50 eco i sterować nimi. Funkcja IGMP snooping przełącznika Ethernet IEEE 802.3 nie może zakłócać działania sieci urządzenia. Dlatego należy wyłączyć funkcję IGMP snooping, jeśli jest włączona.

Oprogramowanie CycleManager X50 umożliwia podłączenie maks. 50 urządzeń Mastercycler X50 eco do komputera PC za pośrednictwem przełącznika Ethernet. W takim przypadku nie jest potrzebny Mastercycler X50.

**Opis produktu** Mastercycler<sup>®</sup> X50 Polski (PL)

# 3.2 Wygląd produktu

#### Mastercycler X50

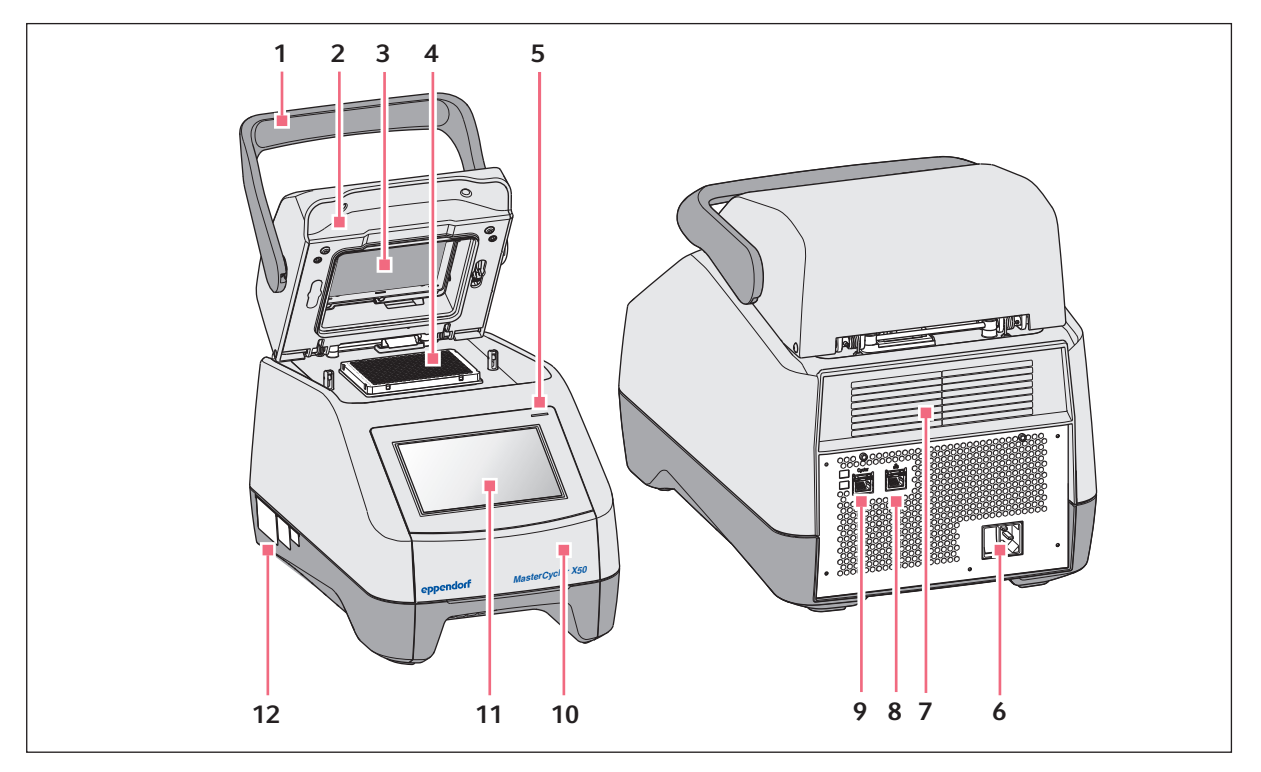

Rys. 3-1: Widok z przodu i z tyłu

- 1 Uchwyt pokrywy
- 2 Ogrzewana pokrywa
- 3 Rama grzejna
- 4 Termoblok
- 5 Kontrolka
- 6 Gniazdko kabla zasilającego z wyłącznikiem sieci elektrycznej
- 7 Szczeliny wentylacyjne (również na spodzie urządzenia, niepokazane)
- 8 Port Ethernet
- 9 Port cyklera
- 10 Pokrywa portu USB
- 11 Ekran dotykowy
- 12 Tabliczka znamionowa

14

#### Mastercycler X50 eco

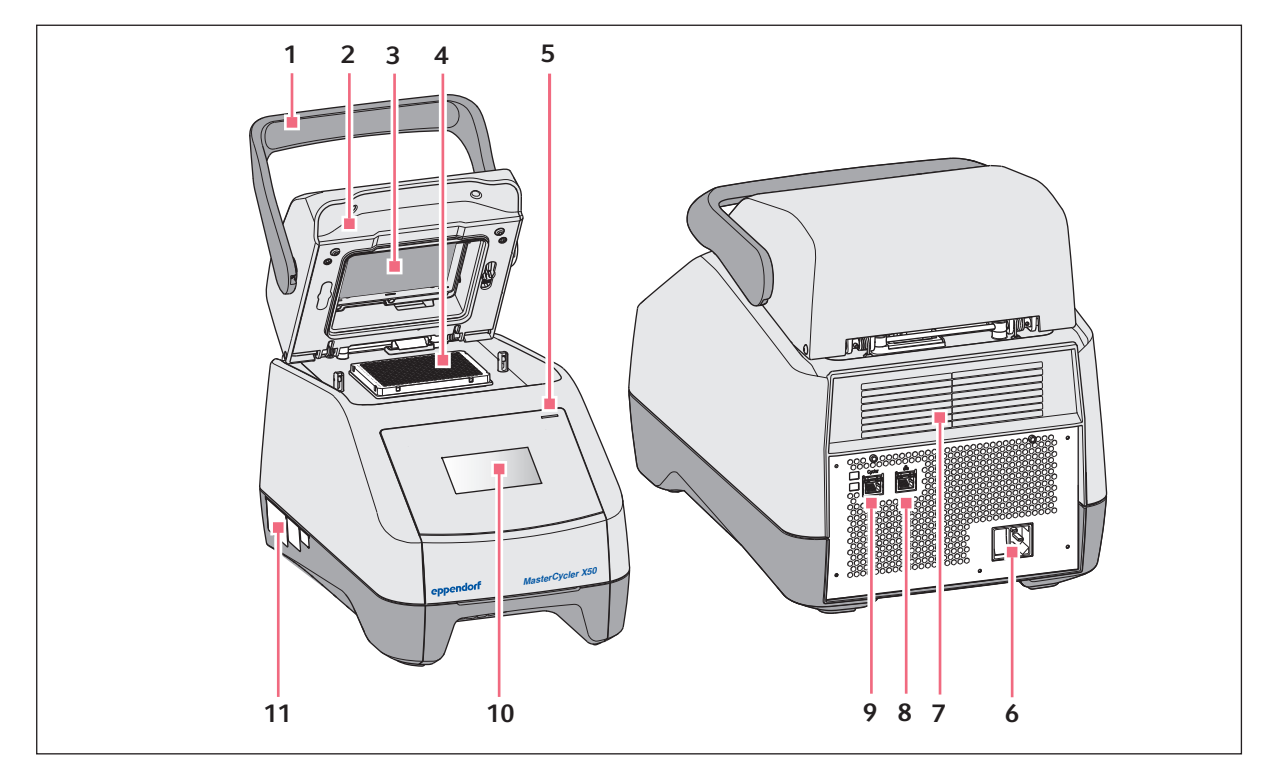

Rys. 3-2: Widok z przodu i z tyłu

- 1 Uchwyt pokrywy
- 2 Ogrzewana pokrywa
- 3 Rama grzejna
- 4 Termoblok
- 5 Kontrolka
- 6 Gniazdko kabla zasilającego z wyłącznikiem sieci elektrycznej
- 7 Szczeliny wentylacyjne (również na spodzie urządzenia, niepokazane)
- 8 Wyłączony port
- 9 Port cyklera
- 10 Wyświetlacz
- 11 Tabliczka znamionowa

# 3.3 Kontrolka

| Kontrolka                                         | Stan pracy                                                                                 |
|---------------------------------------------------|--------------------------------------------------------------------------------------------|
| Świeci na żółto                                   | Urządzenie jest gotowe do pracy.                                                           |
| Miga krótko na żółto, a następnie świeci na biało | Urządzenie jest w trybie bezczynności.                                                     |
| Miga na niebiesko                                 | Uruchomiono program.                                                                       |
| Miga na zielono                                   | Cykl roboczy programu został zakończony.                                                   |
| Miga na żółto                                     | Uruchomiony program oczekuje na działanie użyt-<br>kownika w trybie wstrzymania lub pauzy. |

| Kontrolka               | Stan pracy                                                                                   |
|-------------------------|----------------------------------------------------------------------------------------------|
|                         | Podczas trwania cyklu roboczego programu<br>pokrywa pozostaje otwarta.                       |
| Świeci się na niebiesko | Termoblok jest aktywny. Nie wybrano żadnego pro-<br>gramu.                                   |
|                         | Ogrzewana pokrywa jest aktywna. Nie wybrano<br>żadnego programu.                             |
|                         | Weryfikacja termobloku                                                                       |
| Świeci się na fioletowo | Urządzenie automatycznie uruchomi się ponownie<br>po przerwie w zasilaniu.                   |
| Miga na czerwono        | Błąd urządzenia<br>Dodatkowe informacje o rodzaju błędu są wyświet-<br>lane na wyświetlaczu. |
| Miga na fioletowo       | Aktualizacja oprogramowania                                                                  |

# 3.4 Panel sterowania

# 3.4.1 Ekran dotykowy

| admin                                      |                                    |                   | My Mastercycler 2023-06-23 09:11 |
|--------------------------------------------|------------------------------------|-------------------|----------------------------------|
| 1 Running                                  |                                    |                   |                                  |
| Actin Actin admin Block 95.0 °C Lid 105 °C |                                    | 00                | <b>52 h</b>                      |
| Recently Used Programs                     | 3                                  |                   |                                  |
| 2023-06-23, 09:06<br>PCR<br>Actin          | 2023-06-23, 08:14<br>PCR<br>Globin | 2023-06-16, 12:50 | No more<br>programs used yet.    |
| Home D<br>Back                             | Pro                                | gram Manager      | Logout Menu                      |

Rys. 3-3: Ekran główny podczas standardowego cyklu roboczego PCR

#### Element sterujący Funkcja Stopniowe zwiększanie i zmniejszanie wartości - + Wpisywanie wartości 2 1 3 4 5 6 7 8 9 0 × ×

# 3.4.2 Elementy sterujące

# 3.4.3 Symbole

| Symbol | Opis                             |
|--------|----------------------------------|
|        | Edycja danych                    |
| V      | Aktywacja filtra                 |
| ÷      | Zalogowanie użytkownika          |
| G      | Wylogowanie                      |
| Ç      | Alarm                            |
| *      | Dezaktywacja sygnału dźwiękowego |
| 1      | Zdarzenia wywołań                |
|        | Komunikaty alarmowe              |
| ×      | Komunikat błędu                  |
| •      | Komunikat ostrzegawczy           |
| 0      | Powiadomienie                    |

| Symbol      | Opis                                                      |
|-------------|-----------------------------------------------------------|
| <u> </u>    | Wyświetlanie niezatwierdzonych komunikatów                |
| . —         | Liczba oznacza liczbę niepotwierdzonych komunikatów.      |
| ~           | Potwierdzenie bieżącego komunikatu na pasku powiadomień   |
| <i>√</i> // | Potwierdzenie wszystkich komunikatów na pasku powiadomień |
| ~           | Niepotwierdzony komunikat                                 |
| $\bigcirc$  | Potwierdzony komunikat                                    |
| Û           | Otwarcie sekcji eksportu i eksport danych                 |

### 3.5 Akcesoria

### 3.5.1 Temperature Verification System (system weryfikacji temperatury)

Urządzenie można podłączyć do tego peryferyjnego urządzenia do pomiaru temperatury w celu weryfikacji i regulacji kontroli temperatury termobloku dla termocyklerów.

#### 3.5.2 Dozwolone probówki

Probówki muszą być dokładnie osadzone w termobloku i mieć minimalną odporność na temperaturę wynoszącą 110°C.

Należy używać probówek tylko jednego typu, aby mieć pewność, że wszystkie mają tę samą wysokość. Zapewnia to również równomierne wciśnięcie probówek do termobloku.

Dla urządzeń z termoblokiem 96-dołkowym dozwolone są następujące probówki

- pasek do PCR 0,1 mL; maks. objętość 100 μL
- probówki do PCR 0,2 mL; maks. objętość 100 μL
- 96-dołkowe płytki do PCR; z ramką, ramką częściową lub bez ramki; maks. objętość 100 μL

Dla urządzeń z termoblokiem 384-dołkowym dozwolone są następujące probówki

+ 384-dołkowe płytki do PCR; z ramką; maks. objętość 25  $\mu L$ 

# 4 Opis funkcjonalny

# 4.1 Technologia obiegu

Technologia obiegu zapewnia jednolity rozkład temperatury i umożliwia tworzenie określonych gradientów temperatury w celu optymalizacji PCR.

# 4.2 SteadySlope

Technologia SteadySlope zapewnia, że tempo nagrzewania i ochładzania termobloku podczas pracy w trybie gradientowym jest identyczne jak w przypadku pracy w trybie normalnym. Zapewnia to wiarygodne przeniesienie wyników optymalizacji na zastosowania rutynowe.

# 4.3 Migracja programu

Migracja programu umożliwia przeniesienie na urządzenie programu PCR z termocyklerów zapewniających mniejsze tempo zmian temperatury. Po wprowadzeniu wymaganego czasu pracy urządzenie automatycznie oblicza pasujące tempa zmian temperatury. Ta funkcja umożliwia symulację programu PCR bez konieczności wcześniejszego przeprowadzania optymalizacji PCR.

# 4.4 Ogrzewana pokrywa flexlid

Ogrzewana pokrywa flexlid umożliwia ergonomiczną obsługę jedną ręką i automatycznie dostosowuje nacisk do wszystkich rodzajów probówek i płytek do PCR.

# 4.5 Thermal Sample Protection (ochrona termiczna próbki)

Technologia Thermal Sample Protection utrzymuje stałą temperaturę termobloku 20 °C podczas fazy rozgrzewania ogrzewanej pokrywy. Thermal Sample Protection zmniejsza obciążenie termiczne próbek oraz prawdopodobieństwo powstawania niespecyficznych produktów podczas PCR.

# 4.6 Funkcja auto-testu

Urządzenie posiada zintegrowaną funkcję autotestu. Funkcja autotestu zapewnia prosty sposób sprawdzenia poprawności działania termobloku bez konieczności stosowania dalszego wyposażenia dodatkowego.

# 4.7 VisioNize Lab Suite

VisioNize Lab Suite to platforma oparta na chmurze.

Aby na przykład wysłać dane dotyczące wydajności do pakietu VisioNize Lab Suite, można zintegrować urządzenie z lokalną siecią za pomocą standardowego kabla SF/FTP, S/FTP, SF/UTP lub S/UTP Ethernet.

Aby uzyskać więcej informacji, skontaktuj się z lokalnym partnerem Eppendorf i zapoznaj się z Przewodnikiem konfiguracji pakietu VisioNize Lab Suite.

# 4.8 Sterowanie wersjami ECO

Wersje ECO urządzenia Mastercycler X50 nie mają panelu sterowania. Są sterowane przez wersję master urządzenia Mastercycler X50.

# 5 Instalacja

# 5.1 Przygotowanie do instalacji

### 5.1.1 Sprawdzanie dostawy

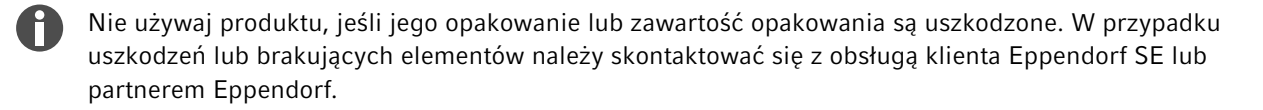

- 1. Sprawdź opakowanie i zawartość pod kątem widocznych uszkodzeń.
- 2. Sprawdź, czy zawartość dostawy jest kompletna i zgodna z zamówieniem.

| Liczba | Opis                                                                                                |
|--------|----------------------------------------------------------------------------------------------------|
| 1      | Mastercycler X50 w zamówionej wersji                                                                |
| 1      | Kabel zasilający z wtyczką UE                                                                       |
| 1      | Kabel zasilający z wtyczką US-NEMA                                                                  |
| 1      | Instrukcja skrócona w języku angielskim                                                             |
| 1      | Dodatek z informacjami na temat bezpieczeństwa                                                      |
| 1      | Certyfikat jednorodności (potwierdza jednorodność temperatury, dokładność, tempo zmian temperatury) |

Zachowaj opakowanie oryginalne na potrzeby transportu i przechowywania urządzenia.

# 5.1.2 Sprawdzanie warunków podłączenia

Zanim urządzenie zostanie oddane do eksploatacji, muszą zostać spełnione wszystkie wymogi.

#### Sprawdzenie połączeń elektrycznych

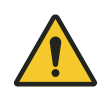

#### NIEBEZPIECZEŃSTWO! Porażenie prądem

Brak połączenia przewodu uziemienia może spowodować porażenie prądem. Porażenie elektryczne powoduje uszkodzenie serca i paraliż dróg oddechowych.

 Upewnij się, że wtyczka kabla zasilającego i uziemione gniazdko pasują do przewodów ochronnych w urządzeniu oraz instalacji budynku, i sprawdź, czy są ze sobą odpowiednio połączone.

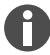

Nie używaj wielu gniazdek.

- 1. Sprawdź, czy połączenie elektryczne spełnia następujące wymagania:
  - Podłączenie do sieci elektrycznej odpowiada wymogom podanym na tabliczce znamionowej.
  - Dostępne jest gniazdko z uziemieniem z przewodem uziemienia.
  - Kabel zasilający sięga do gniazdka z uziemieniem. Skrzynki przyłączeniowe lub przedłużacze są niedozwolone.
  - Gniazdko z uziemieniem jest zawsze swobodnie dostępne.
  - Dostępny jest wyłącznik różnicowoprądowy.
  - Wtyczka zasilania na urządzeniu lub gniazdko z uziemieniem są zawsze dostępne podczas eksploatacji, dzięki czemu urządzenie można prawidłowo odłączyć od linii zasilania.
- 2. Podłącz kabel zasilający każdego urządzenia bezpośrednio do gniazdka z uziemieniem.

#### 5.1.3 Sprawdzenie lokalizacji

1. Sprawdź, czy lokalizacja spełnia następujące warunki:

- Warunki otoczenia odpowiadają specyfikacjom określonym w *⊗ Rozdział 14 "Dane techniczne"* na stronie 61
- Stół wolny od rezonansów z poziomym, płaskim i antypoślizgowym blatem
- · Lokalizacja jest zaprojektowana tak, aby utrzymać ciężar urządzenia
- Dobra wentylacja, brak przeszkód w odległości 30 cm od szczelin wentylacyjnych
- Można uzyskać dostęp do wyłącznika sieci elektrycznej urządzenia i urządzenia odcinającego obwód zasilający
- Ergonomiczna wysokość miejsca instalacji
- 2. Sprawdź, czy lokalizacja jest chroniona przed następującymi wpływami:
  - Źródła ciepła
  - Iskry
  - Otwarte płomienie
  - Bezpośrednie narażenie na światło słoneczne
  - Promieniowanie UV
  - Silne promieniowanie elektromagnetyczne
  - Wilgotność

#### 5.1.4 Rozpakowywanie urządzenia

- 1. Otwórz opakowanie.
- 2. Wyjmij akcesoria z opakowania.
- 3. Usuń ochronne podkładki transportowe.

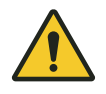

#### UWAGA! Obrażenia ciała

Podnoszenie urządzenia za uchwyt może spowodować jego pęknięcie. Urządzenie może spaść i spowodować obrażenia.

- Podnoś urządzenie, chwytając je od spodu obudowy.

- 4. Trzymając urządzenie od spodu, wyjmij je z opakowania z pomocą odpowiedniej liczby osób.
- 5. Zdejmij plastikowe opakowanie z urządzenia.

# 5.2 Wykonanie instalacji

#### 5.2.1 Przygotowanie urządzenia

- 1. Umieść urządzenie w przewidzianym dla niego miejscu.
- 2. Usuń z otoczenia wszystkie przedmioty utrudniające dopływ powietrza do szczelin wentylacyjnych.
- 3. Zdejmij płytkę do PCR z termobloku.

#### 5.2.2 Podłączanie urządzenia do źródła zasilania

Warunki wstępne:

- Urządzenie zostało skonfigurowane.
- 1. Podłącz złącze IEC z tyłu urządzenia.
- 2. Włóż wtyczkę zasilania do uziemionego gniazdka elektrycznego.

#### 5.2.3 Podłączanie urządzenia do sieci

Urządzenie master można podłączyć bezpośrednio do Internetu i do sieci wewnętrznej. Połączenie z Internetem nie jest konieczne do użytkowania urządzenia. Jeśli urządzenie master jest podłączone do Internetu, odpowiedzialność za bezpieczeństwo danych spoczywa na właścicielu.

- Podłączenie do sieci wewnętrznej lub do Internetu może zostać wykonane wyłącznie przez administratora sieci.
- Przed nawiązaniem połączenia należy sprawdzić ustawienia sieci wewnętrznej i ustawienia internetowe.

Urządzenie posiada port sieciowy (wtyczka RJ-45). Można pracować za pośrednictwem DHCP lub ze stałym adresem IP. Port współpracuje z dowolną typową infrastrukturą opartą na sieci Ethernet. Zalecane są porty 100 MBit lub 1 GBit (autonegocjacja).

Warunki wstępne:

- Urządzenie zostało włączone.
- 1. Podłącz urządzenie master do sieci wewnętrznej przez port Cycler.
- 2. Podłącz urządzenie eco do sieci wewnętrznej przez port Cycler.

Urządzenie master wykrywa urządzenia eco w sieci. Przypisz urządzenie eco do urządzenia master (patrz & "*Podłączanie urządzenia eco bezpośrednio do urządzenia master" na stronie 24*).

3. Podłącz urządzenie master do Internetu przez port 2.

# 5.2.4 Podłączanie wielu urządzeń

#### Podłączanie urządzenia eco bezpośrednio do urządzenia master

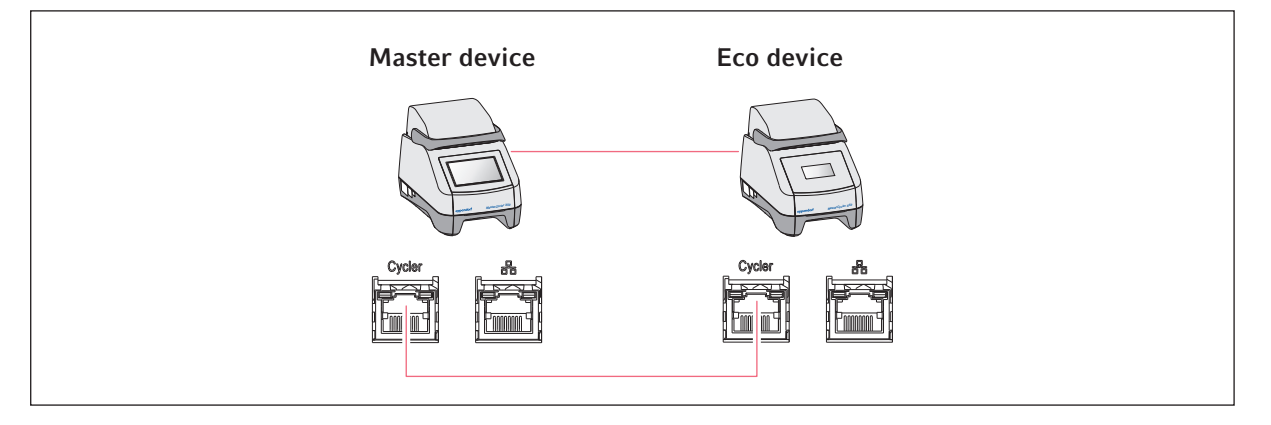

 Funkcja IGMP snooping przełącznika Ethernet IEEE 802.3 nie może zakłócać działania sieci mastercyklera. Dlatego należy wyłączyć funkcję IGMP snooping, jeśli jest włączona.

1. Podłącz urządzenie master do urządzenia eco przez port Cycler.

Urządzenie master wykrywa urządzenie eco.

- 2. Aby przypisać urządzenie eco do urządzenia master, stuknij *Menu > Settings > System Settings > Assignment*.
- 3. Stuknij znak plusa w pustym miejscu.

Pojawi się lista wszystkich dostępnych urządzeń.

4. Wybierz urządzenie.

f

Na odpowiednim wyświetlaczu pojawi się czterocyfrowy identyfikator rejestracji urządzenia eco.

5. Wprowadź registration ID i potwierdź wprowadzenie.

#### Podłączanie wielu urządzeń eco

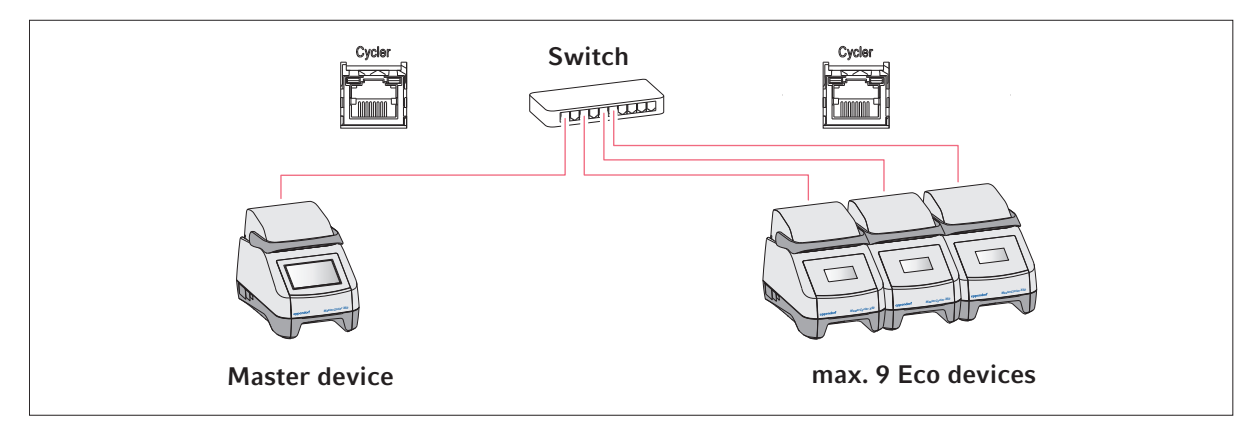

- 1. Podłącz urządzenie master do przełącznika Ethernet przez port Cycler.
- 2. Podłącz urządzenia eco do przełącznika Ethernet przez porty Cycler.
- 3. Aby przypisać urządzenia eco do urządzenia master, stuknij *Menu > Settings > System Settings > Assignment*.
- 4. Stuknij znak plusa w pustym miejscu.

Pojawi się lista wszystkich dostępnych urządzeń.

- 5. Wybierz urządzenie.
- 6. Wprowadź *registration ID* i potwierdź wprowadzenie.
- 7. Powtórz przypisanie dla każdego urządzenia.

# 6 Zarządzanie użytkownikami

# 6.1 Koncepcja administrowania użytkownikami

Zarządzanie użytkownikami służy do organizacji dostępu do urządzenia.

Zdefiniowano 3 role użytkownika:

- Administrator
- Użytkownik ze standardowymi uprawnieniami
- Użytkownik z ograniczonymi uprawnieniami

Jeśli zarządzanie użytkownikami nie jest skonfigurowane, wszyscy użytkownicy mają takie same uprawnienia jak administrator. Pierwsze utworzone konto użytkownika będzie automatycznie kontem administratora.

# 6.2 Role i prawa

| Zadania                                                                              | Administrator | Użytkownik | Użytkownik<br>z ograniczeniami       |
|--------------------------------------------------------------------------------------|---------------|------------|--------------------------------------|
| Eksportowanie logów                                                                  | -             | _          | -                                    |
| Logowanie/wylogowanie                                                                | -             | _          | -                                    |
| Zmiana własnego hasła                                                                | -             | _          | -                                    |
| Wyświetlanie ustawień administratora<br>(nie dotyczy zarządzania użytkowni-<br>kami) | -             | -          | -                                    |
| Wyświetlanie informacji o urządzeniu                                                 | -             |            | -                                    |
| Wyświetlanie logów                                                                   | -             | _          | -                                    |
| Uruchamianie auto-testu                                                              | -             | _          | -                                    |
| Wyświetlanie programu                                                                | -             | _          | × (udostępnione)                     |
| Wyświetlanie folderów programu                                                       | -             | _          | × (udostępnione)                     |
| Wybór programu cyklu roboczego<br>PCR                                                | -             | -          | -                                    |
| Wprowadzanie ID cyklu roboczego                                                      | -             | _          | -                                    |
| Uruchamianie cyklu roboczego PCR                                                     | -             | -          | × (tylko zatwier-<br>dzone programy) |
| Przerywanie cyklu roboczego PCR                                                      | -             | -          | -                                    |
| Zatrzymywanie cyklu roboczego PCR                                                    | -             | _          | -                                    |
| Wybór temperatury inkubacji                                                          | -             | _          | -                                    |
| Uruchamianie inkubacji                                                               | -             | _          | -                                    |
| Uruchamianie inkubacji                                                               | -             |            | -                                    |

26

| Zadania                                                 | Administrator | Użytkownik | Użytkownik<br>z ograniczeniami |
|---------------------------------------------------------|---------------|------------|--------------------------------|
| Zatrzymywanie inkubacji                                 | -             | -          | -                              |
| Wyświetlanie ustawień użytkownika                       | -             | _          | -                              |
| Edycja ustawień użytkownika                             | -             |            |                                |
| Wyświetlanie informacji o programie                     | -             | _          | -                              |
| Wywołanie <i>Events</i>                                 | -             |            | -                              |
| Ustawianie okresów międzyprzeglądo-<br>wych             | _             | _          |                                |
| Korzystanie z trybu szkicowania                         | -             | —          |                                |
| Importowanie lub eksportowanie pro-<br>gramów           | _             | _          | × (tylko eksport)              |
| Edycja programów                                        | -             | -          |                                |
| Przydzielanie programów do folderu                      | -             | _          |                                |
| Tworzenie, edytowanie i usuwanie fol-<br>derów          | _             | _          |                                |
| Wycinanie, kopiowanie i wklejanie<br>zawartości folderu | _             | _          |                                |
| Usuwanie zawartości folderu                             | -             | _          |                                |
| Utrzymanie programów (chroniony<br>dostęp do programów) | -             | _          |                                |
| Wybór szablonu programu                                 | _             | -          |                                |
| Zwalnianie programów                                    | -             | -          |                                |
| Ustawianie praw dostępu do folderów                     | _             | -          |                                |
| Udostępnianie folderów                                  | _             | -          |                                |
| Weryfikacja urządzenia                                  | -             | —          |                                |
| Ustawianie funkcji Auto Restart                         | -             |            |                                |
| Ustawianie alarmu dźwiękowego                           | -             |            |                                |
| Przypisywanie urządzeń eco do sys-<br>temu              | _             |            |                                |
| Konfiguracja ustawień sieciowych                        | -             |            |                                |
| Tworzenie konta użytkownika                             | -             |            |                                |
| Aktualizacja oprogramowania                             | _             | _          | _                              |
| Zmiana statusu kwalifikacji                             | _             |            |                                |
| Zmiana nazwy użytkownika                                | _             |            |                                |

| Zadania                       | Administrator | Użytkownik | Użytkownik<br>z ograniczeniami |
|-------------------------------|---------------|------------|--------------------------------|
| Zmiana uprawnień użytkownika  | _             |            |                                |
| Resetowanie hasła użytkownika | _             |            |                                |
| Usuwanie konta użytkownika    | _             |            |                                |

# 6.3 Konfiguracja zarządzania użytkownikami

Aby skonfigurować zarządzanie użytkownikami, należy utworzyć konto administratora.

#### Tworzenie konta administratora

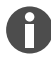

Jeśli dane uwierzytelniające administratora zostaną utracone, nie będzie już możliwe wprowadzanie zmian w zarządzaniu użytkownikami i ustawieniach systemu. W takim przypadku autoryzowany serwisant musi przywrócić domyślne ustawienia fabryczne urządzenia. Wszystkie konta użytkowników, a także wszystkie dane i ustawienia przechowywane na urządzeniu zostaną usunięte.

- Identyfikator użytkownika i hasło administratora należy przechowywać w bezpiecznym miejscu.
- Utwórz dodatkowe konto z uprawnieniami administratora.
- 1. Stuknij Menu > Settings > User Management.
- 2. Aktywuj User Management.
- 3. Wybierz, czy użytkownicy mają się logować z użyciem hasła, czy numeru PIN.
- 4. Stuknij Continue.
- 5. Wpisz nazwę użytkownika dla administratora.
- 6. Stuknij Continue.
- 7. Wprowadź hasło lub PIN. Wprowadź dane jeszcze raz.
- 8. Stuknij Confirm.

Utworzono konto użytkownika dla administratora.

Zarządzanie użytkownikami jest teraz włączone i można je edytować.

- Wyświetlane są dane logowania.
- 9. Zanotuj dane logowania do konta administratora.

# 6.4 Edycja ustawień zarządzania użytkownikami

Warunki wstępne:

- Masz uprawnienia administratora.
- 1. Dotknij opcji Menu > Settings > User Management.
- 2. Zdefiniuj ustawienia zarządzania użytkownikami:
  - User Management: Włącz lub wyłącz zarządzanie użytkownikami.
  - Automatic Logout: Czas po którym nieaktywny użytkownik zostanie automatycznie wylogowany.
  - Login Mode: Zaloguj się za pomocą hasła lub PIN-u.
  - Grant all users extra privileges: Jeśli ta funkcja jest włączona, nie jest wymagane logowanie
    i wszyscy użytkownicy urządzenia mają uprawnienia wybranej roli użytkownika. Nawet użytkownicy, którzy nie są zarejestrowani w funkcji zarządzania użytkownikami, mogą obsługiwać urządzenie z ustawionymi uprawnieniami.

# 6.5 Wyłączanie zarządzania użytkownikami

Wyłączenie zarządzania użytkownikami spowoduje usunięcie wszystkich kont użytkowników.

Warunki wstępne:

- Masz uprawnienia administratora.
- 1. Dotknij opcji Menu > Settings > User Management.
- 2. Wyłącz zarządzanie użytkownikami.
- 3. Dotknij opcji Continue.
- 4. Wprowadź hasło lub PIN.
- 5. Dotknij opcji Confirm.

Zarządzanie użytkownikami zostało wyłączone.

# 6.6 Tworzenie konta użytkownika

Można utworzyć 999 kont użytkowników.

Warunki wstępne:

- Posiadasz uprawnienia administratora.
- 1. Stuknij *Menu > Users*.

Pojawi się przegląd kont użytkowników.

2. Stuknij Add User.

Pojawi się okno New User Credentials.

- 3. Wpisz nazwę nowego użytkownika w polu Enter user name i potwierdź wprowadzenie.
- 4. Przypisz nowemu użytkownikowi hasło albo czterocyfrowy PIN. Wprowadź dane jeszcze raz, aby potwierdzić.

- 5. Stuknij Continue.
- 6. Z menu rozwijanego Select role wybierz żądaną grupę użytkowników.
  Wyświetlana jest nazwa użytkownika, identyfikator użytkownika i rola.
  Nowy użytkownik zostaje przypisany do wybranej grupy użytkowników.
- 7. Zapisz lub wyeksportuj dane utworzonego właśnie użytkownika.

# 6.7 Edytowanie konta użytkownika

#### Edytowanie własnego konta użytkownika

Warunki wstępne:

- Użytkownik jest zalogowany.
- 1. Stuknij *Menu > Users*.
- 2. Wybierz konto użytkownika.
- 3. Edytuj wymagane dane użytkownika.

#### Edytowanie kont użytkowników jako administrator

Warunki wstępne:

- Posiadasz uprawnienia administratora.
- 1. Stuknij Menu > Users.
- 2. Wybierz konto użytkownika.
- 3. Aby zmienić dane, dotknij odpowiedniego pola.

Można zmienić dane w następujących polach:

- Full Name
- E-mail
- User ID
- Role

#### 6.8 Usuwanie konta użytkownika

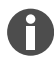

Nie ma możliwości usunięcia ostatniego pozostałego konta użytkownika grupy użytkowników Administrator.

Warunki wstępne:

- Posiadasz uprawnienia administratora.
- 1. Stuknij *Menu > Users*.
- 2. Zaznacz konto użytkownika, które chcesz usunąć.
- 3. Stuknij symbol kosza i potwierdź swój wybór.

30

# 6.9 Logowanie jako użytkownik

Warunki wstępne:

- Zarządzanie użytkownikami jest włączone.
- Utworzono konta użytkowników.
- 1. Dotknij opcji Menu > Login.
- 2. Wprowadź dane logowania.

# 6.10 Edytowanie hasła lub kodu PIN

#### Zmiana hasła lub kodu PIN

Warunki wstępne:

- Użytkownik jest zalogowany.
- 1. Stuknij Menu > Users.
- 2. Wybierz konto użytkownika.
- 3. Stuknij Change Password/PIN.
- 4. Wpisz aktualne hasło w polu Enter current password/PIN.
- 5. Wpisz nowe hasło w polu Enter new password/PIN.
- 6. Potwierdź wprowadzone dane w polu Repeat new password/PIN.
- 7. Potwierdź wprowadzone dane.

#### Zmiana hasła lub kodu PIN

Jeśli użytkownik zapomni hasła, administrator może wygenerować nowe hasło.

Warunki wstępne:

- Posiadasz uprawnienia administratora.
- 1. Stuknij *Menu > Users*.
- 2. Wybierz konto użytkownika.
- 3. Stuknij Reset password/PIN.
- 4. Stuknij Reset.

Nowe hasło lub nowy PIN zostają wygenerowane i automatycznie wyświetlone.

# 6.11 Wylogowanie użytkownika

Warunki wstępne:

- Jesteś zalogowany jako użytkownik.
- 1. Stuknij Logout.

# 7 Obsługa

# 7.1 Ekran główny

| admin                                      |                                    |                   | My Mastercycler 2023-06-23 09:11 |
|--------------------------------------------|------------------------------------|-------------------|----------------------------------|
| 1 Running                                  |                                    |                   |                                  |
| Actin Actin admin Block 95.0 °C Lid 105 °C |                                    | 00                | <b>52 h</b>                      |
| Recently Used Programs                     | 3                                  |                   |                                  |
| 2023-06-23, 09:06<br>PCR<br>Actin          | 2023-06-23, 08:14<br>PCR<br>Globin | 2023-06-16, 12:50 | No more<br>programs used yet.    |
| Home Dack                                  | Pro                                | gram Manager      | Logout Menu                      |

Rys. 7-1: Ekran główny podczas standardowego cyklu roboczego PCR

Aby przejść na ekran główny, stuknij Home.

# 7.2 Przygotowywanie urządzenia do użytku

# 7.2.1 Włączanie urządzenia

Warunki wstępne

- Urządzenie zostało skonfigurowane i podłączone zgodnie z niniejszą instrukcją obsługi.
- Urządzenie należy uruchamiać wyłącznie wtedy, gdy jest ono suche.
- 1. Włącz przełącznik zasilania.

Lampka stanu miga na biało. Urządzenie jest uruchomione.

Lampka stanu zaświeci się na biało. Urządzenie jest gotowe do pracy.

# 7.2.2 Konfigurowanie sieci

#### Automatyczne konfigurowanie sieci

Warunki wstępne:

- Masz uprawnienia administratora.
- 1. Dotknij opcji Menu > Settings > System Settings > Network.
- 2. Aktywacja funkcji Enable DHCP.

Urządzenie automatycznie połączy się z siecią.

Jeżeli urządzenie jest zintegrowane z siecią, w polu IP Addresses pojawi się jego adres IP.

#### Ręczne konfigurowanie sieci

Warunki wstępne:

- Masz uprawnienia administratora.
- 1. Dotknij opcji Menu > Settings > System Settings > Network.
- 2. Wyłącz funkcję Enable DHCP.

Pole Manual Setup jest włączone.

- 3. Dotknij opcji Manual Setup.
- 4. Wpisz parametry.
- 5. Potwierdź parametry.

Wpisy zostały zapisane. Urządzenie łączy się z siecią.

Jeżeli urządzenie jest zintegrowane z siecią, w polu IP Addresses pojawi się jego adres IP.

#### 7.2.3 Ustawianie daty i czasu

Warunki wstępne

- Masz uprawnienia administratora.
- 1. Dotknij Menu > Ustawienia > Ustawienia systemowe > Data i godzina.

#### Automatyczne ustawianie daty i czasu

Warunki wstępne

- Urządzenie jest połączone z siecią i z serwerem czasu.
- 1. Aktywuj funkcję Automatyczna data i godzina.
- 2. Dotknij opcji Wybierz strefę czasową.
- 3. Wybierz kontynent.
- 4. Wybierz strefę czasową.

Wpisy zostały zapisane.

#### Ręczne ustawianie daty i czasu

- Dezaktywuj funkcję Automatyczna data i godzina.
   Pola Ustaw datę i Ustaw godzinę są aktywne.
- 2. Dotknij opcji Ustaw datę.
- 3. Ustaw bieżącą datę.
- 4. Dotknij opcji Potwierdź.
- 5. Dotknij opcji Ustaw godzinę.
- 6. Ustaw bieżącą godzinę.
- 7. Dotknij opcji Potwierdź.
- 8. Dotknij opcji Wybierz strefę czasową.
- 9. Wybierz kontynent.
- 10. Wybierz strefę czasową.
  - Wpisy zostały zapisane.

#### 7.2.4 Wprowadzanie parametrów urządzenia

Warunki wstępne

- Masz uprawnienia administratora.
- 1. Dotknij opcji Menu > Ustawienia > Mastercycler Informacje.
- 2. Wprowadź parametry właściwe dla urządzenia.

#### 7.2.5 Aktywowanie sygnału dźwiękowego.

Warunki wstępne

- Masz uprawnienia administratora.
- 1. Dotknij opcji Menu > Ustawienia > Ustawienia urządzenia > Sygnały akustyczne.
- 2. Aktywuj wymaganą funkcję:
  - Alarmy dźwiękowe
  - Powiadomienie akustyczne o kroku wstrzymania
- 3. Aby przetestować sygnał dźwiękowy, dotknij opcji Testuj dźwięk.

#### 7.2.6 Konfiguracja ekranu dotykowego

#### Regulacja jasności, trybu oszczędzania energii i wygaszacza ekranu

- 1. Dotknij opcji Menu > ustawienia > Ustawienia urządzenia > Ustawienia wyświetlacza.
- 2. Dotknij opcji Jasność wyświetlacza.
- 3. Dostosuj do wymaganej jasności.

- 4. Aktywuj funkcję trybu oszczędzania energii, aby oszczędzać energię.
- 5. Dotknij opcji Czas wyłączenia wyświetlacza.
- 6. Wybierz, po jakim czasie wyświetlacz ma być ściemniany.

#### 7.2.7 Rejestracja urządzenia do VisioNize

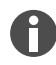

Urządzenie można podłączyć do VisioNize Lab Suite w celu zdalnego monitorowania i powiadamiania o alarmach.

Warunki wstępne:

- Użyj następujących wymaganych komponentów sieciowych:
  - Serwer DNS
  - Serwer NTP
- Użyj zautomatyzowanego protokołu serwera czasu NTP, aby zapewnić płynny transfer danych między urządzeniami laboratoryjnymi a oprogramowaniem.
- Aby umożliwić komunikację między urządzeniami laboratoryjnymi a opartymi na chmurze usługami VisioNize Lab Suite, zdefiniuj następujące wyjątki w ustawieniach zapory sieciowej:
  - URL: \*.eppendorf.com
  - Interfejs: 443 TCP
  - Protokół: MQTT za pośrednictwem WebSockets
- Urządzenie Eppendorf, które ma zostać podłączone, jest gotowe do pracy.
- W urządzeniu Eppendorf musi być zainstalowana najnowsza wersja oprogramowania.
- Jesteś zalogowany w VisioNize Lab Suite jako administrator.
- 1. Do połączenia urządzenia z lokalną siecią użyj standardowego kabla Ethernet.
- 2. Sprawdź, czy urządzenie jest połączone z Internetem i serwerami VisioNize Lab Suite w chmurze, stukając *Menu* > *Contacts & Supports* > *Diagnostics* > *Check Cloud Connectivity Prerequisites* na ekranie dotykowym urządzenia.

Gdy tylko urządzenie połączy się z Internetem i serwerami VisioNize Lab Suite w chmurze, na górnej wstążce menu ekranu dotykowego pojawi się symbol chmury.

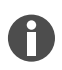

Jeśli symbol chmury jest przekreślony, mimo że wszystkie warunki zostały spełnione i urządzenie jest połączone z Internetem, skontaktuj się ze swoim lokalnym partnerem Eppendorf.

- 3. Kliknij Device Management w VisioNize Lab Suite.
- 4. Kliknij Add Device +.
- 5. Kliknij A VisioNize Touch Enabled Device.
- 6. Wprowadź numer seryjny podłączanego urządzenia.

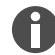

Numer seryjny znajduje się na tabliczce znamionowej z tyłu urządzenia.

Przycisk Next Step jest aktywny.

7. Kliknij Next Step.

8. Aby wysłać żądanie rejestracji urządzenia, kliknij Submit.

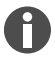

Należy wysłać indywidualne żądanie rejestracji dla każdego urządzenia VisioNize touch enabled, które ma zostać zarejestrowane. Żądanie może zostać zaakceptowane lub odrzucone tylko przez administratora. Jeśli wprowadzony zostanie nieprawidłowy numer seryjny, żądanie rejestracji nie zostanie zaakceptowane.

Żądanie rejestracji jest wyświetlane w lewym górnym rogu zakładki Requests.

- 9. Kliknij zakładkę Requests.
- 10. Wybierz urządzenie z listy żądań rejestracji.
- 11. Kliknij Accept Device, aby zaakceptować żądanie rejestracji.

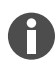

Dane urządzenia zostaną dokumentowane dopiero po pomyślnym zaakceptowaniu żądania rejestracji.

Urządzenie zostaje dodane do listy urządzeń w zakładce Device.

Urządzenie zostanie dodane do listy urządzeń Monitoring.

#### 7.2.8 Konfigurowanie automatycznego restartu (Auto Restart)

Funkcja Auto Restart służy do skonfigurowania, czy wykonywanie programu PCR ma być kontynuowane automatycznie po zaniku zasilania. Domyślnie ta funkcja jest włączona.

#### Włączanie funkcji Auto Restart

- 1. Dotknij opcji Settings > System Settings > Auto Restart.
- 2. Dotknij przełącznika Auto Restart, aby aktywować funkcję.
- 3. Aby wprowadzić wartość parametru Restart Time, dotknij Restart Time.
- 4. Wprowadź wartość między 1 s a 45 min.

#### Wyłączanie funkcji Auto Restart

- 1. Dotknij opcji Settings > System Settings > Auto Restart.
- 2. Dotknij przełącznika Auto Restart, aby wyłączyć funkcję.

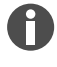

Opcja Auto Restart nie jest dostępna dla funkcji inkubacji. Jeżeli w laboratorium często występują przerwy w dostawie prądu, istnieje możliwość wykorzystania funkcji inkubacji poprzez program PCR w jednym etapie programu.

# 7.3 Aplikacja

### 7.3.1 Otwieranie Menedżera programów

| admin                                      |                                    |                   | My Mastercycler 2023-06-23 09:11 |
|--------------------------------------------|------------------------------------|-------------------|----------------------------------|
| 1 Running                                  |                                    |                   |                                  |
| Actin Actin admin Block 95.0 °C Lid 105 °C |                                    | 00                | <b>52 h</b>                      |
| Recently Used Programs                     | 3                                  |                   |                                  |
| 2023-06-23, 09:06                          | 2023-06-23, 08:14<br>PCR<br>Globin | 2023-06-16, 12:50 | No more<br>programs used yet.    |
| Home D                                     | Pro                                | gram Manager      | Logout Menu                      |

Rys. 7-2: Ekran główny podczas wykonywania programu PCR

Program Manager można używać do zarządzania nawet 5000 programów w maksymalnie 500 folderach. Gdy włączone jest zarządzanie użytkownikami, wyświetlane są wszystkie dostępne foldery i programy, jeśli zalogowany użytkownik ma wymagane uprawnienia.

Aby otworzyć Menedżera programów, wykonaj następujące czynności:

1. Na ekranie głównym dotknij *Menu > Menedżer programów*.

#### 7.3.2 Tworzenie folderu

- 1. Dotknij opcji Menedżer programów > Nowy > Nowy folder.
- 2. Nadaj folderowi nazwę. Potwierdź wprowadzone dane.

Folder zostanie wyświetlony w obszarze Moje foldery.

#### 7.3.3 Zarządzanie folderami i programami

- 1. Dotknij opcji Menedżer programów.
- 2. Przejdź do folderu lub programu, który chcesz edytować.

- 3. Dotknij ... obok nazwy folderu lub nazwy programu.
- 4. Wybierz:

H

- *Udostępnianie* (administrator i użytkownik o domyślnych uprawnieniach użytkownika): Udostępnianie programu lub folderu innym użytkownikom
- Kopiuj: Duplikuj folder lub program
- *Przenieś* (tylko administrator): Przenieś folder lub program obszaru *Zgubione i znalezione* do *Moich folderów*
- Zmień nazwę: Zmień nazwę folderu lub programu
- Informacje: Informacje o folderze lub programie
- Eksportuj: Kopiuj folder lub program na dysk USB
- Usuń: Usuń folder lub program

Foldery i programy usuniętych użytkowników są zapisane w folderze *Lost and Found*. Ten folder jest dostępny wyłącznie dla administratora.

#### 7.3.4 Konfigurowanie programów

- 1. Stuknij Program Manager > New > New program.
- 2. Nadaj nazwę programowi. Z menu rozwijanego wybierz szablon. Potwierdź wybór.
- 3. Wybierz folder, w którym chcesz zapisać program. Potwierdź wybór.

Program zostanie wyświetlony w wybranym folderze.

4. Stuknij program, aby go edytować.

Pojawi się edytor programów. Po lewej stronie wyświetlane są ustawienia ogólne, a po prawej etapy programu.

5. Aby dodać lub edytować etapy, stuknij etap.

Wyświetlone zostaną opcje edycji.

6. Aby edytować ogólne ustawienia programu, stuknij Edit Settings.

Dostępne są następujące opcje:

- Ustawianie temperatury pokrywy
- Wybór trybu kontroli temperatury bloku
- Ograniczanie tempa ogrzewania
- Ograniczanie tempa ochładzania
- Ustawianie czasu cyklu
- Wybór statusu programu
- Wpisywanie komentarza

# 7.3.5 Importowanie programów

Tutaj można importować programy z Mastercycler nexus i Mastercycler pro. Kontrolowane tempa zmian temperatury i symulowane urządzenia nie zostaną przeniesione. Niekompatybilne programy są oznaczone żółtym wykrzyknikiem.

- 1. Stuknij Program Manager.
- 2. Przejdź do folderu, do którego chcesz zaimportować foldery lub programy.
- 3. Podłącz nośnik pamięci USB.
- 4. Stuknij Import.

A

Urządzenie wyświetla zawartość pamięci USB.

- 5. Stuknij foldery lub programy, które chcesz zaimportować.
- 6. Potwierdź wybór.

#### 7.3.6 Administrowanie programami

- 1. Dotknij opcji Menedżer programów.
- 2. Przejdź do programu, który chcesz edytować.
- 3. Dotknij symbolu ... obok nazwy programu.
- 4. Wybierz:
  - Chroń: Chroń program (Read only lub Read and write)
  - Kopiuj: Duplikuj program
  - Przenieś: Przenieś program do innego folderu
  - Zmień nazwę: Zmień nazwę programu
  - Informacje: Wyświetla informacje o programie
  - Eksportuj: Kopiuj program do pamięci USB
  - Usuń: Usuń program

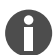

Foldery i programy usuniętych użytkowników są zapisane w folderze *Lost and Found*. Ten folder jest dostępny wyłącznie dla administratora.

### 7.3.7 Ustawianie programu

#### 7.3.7.1 Edytowanie ustawień programu

|                          |            |                  | My Mastercycler X | 50 <b>2022-03-02</b> | 14:26 |
|--------------------------|------------|------------------|-------------------|----------------------|-------|
| gotaq <                  | Step 2 1/3 | Step 3 2/3       | Step 4 3/3        | Step 5               | 4     |
| 01:16 h                  | 00:30 min  | 00:30 min        | 00:40 min         | 05:00 min            |       |
| Lid temperature<br>105°C | 96.0°C     | <b>_</b>         |                   |                      |       |
| Temperature mode         |            | 61.0%0           | 72.0°C            | 72.0°C               | -     |
| Block settings           |            | 01.0 0           |                   |                      |       |
| Any                      |            |                  |                   |                      | -11   |
| Status<br>Not released   |            |                  |                   |                      |       |
| Norreleased              |            |                  |                   |                      |       |
| Edit Settings            |            | 30×              |                   | _                    |       |
|                          |            | ► Nort Discourse |                   |                      | -     |
| ноте васк                | S          | start Program    | Save              | Me                   | enu   |

Rys. 7-3: Ekran startowy edycji ustawień programu

Po wybraniu programu po lewej stronie wyświetlone zostaną ustawienia ogólne, a po prawej etapy programu.

#### 7.3.7.2 Ustawianie temperatury pokrywy

- 1. Stuknij *Edit Settings* > *Lid Temp*.
- 2. Stuknij przełącznik Lid Temperature, aby aktywować funkcję.
- 3. Stuknij wartość i wprowadź temperaturę ogrzewanej pokrywy.
- 4. Stuknij Save, aby zapisać ustawienie.

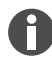

#### Tryb oszczędzania energii

Aby oszczędzać energię, aktywuj przełącznik *Energy-saving mode*. Jeśli temperatura termobloku spadnie poniżej 15°C, pokrywa przestaje być ogrzewana.

#### Obsługa Mastercycler<sup>®</sup> X50 Polski (PL)

### 7.3.7.3 Wybór trybu kontroli temperatury bloku

- 1. Stuknij *Edit Settings > Temp Mode*.
- 2. Stuknij zalecane ustawienie objętości reakcji:
  - *Fast*: ≤10 μL
  - Intermediate:  $10 20 \ \mu L$
  - *Standard*: 20 50 μL
  - *Safe*: ≥50 μL
- 3. Stuknij Save, aby zapisać ustawienie.

#### 7.3.7.4 Ustawianie termobloku

- 1. Stuknij Edit Settings > Block Settings.
- 2. Stuknij typ bloku:
  - Any
  - Silver 96
  - Aluminum 96
  - Aluminum 384
- 3. Stuknij Save, aby zapisać ustawienie.

#### 7.3.7.5 Ograniczanie tempa ogrzewania

- 1. Stuknij Edit Settings > Block Settings.
- 2. Stuknij przełącznik Heating rate limit, aby aktywować funkcję.
- 3. Stuknij wartość i wprowadź tempo nagrzewania.
- 4. Stuknij Save, aby zapisać ustawienie.

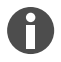

Jeśli funkcja *Heating rate limit* jest wyłączona, urządzenie automatycznie stosuje maksymalną wartość.

#### 7.3.7.6 Ograniczanie tempa ochładzania

- 1. Stuknij *Edit Settings > Block Settings*.
- 2. Stuknij przełącznik Cooling rate limit, aby aktywować funkcję.
- 3. Stuknij wartości i wprowadź tempo ochładzania.
- 4. Stuknij Save, aby zapisać ustawienie.

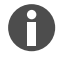

Jeśli funkcja *Cooling rate limit* jest wyłączona, urządzenie automatycznie stosuje maksymalną wartość.

# 7.3.7.7 Ustawianie czasu cyklu

W pozycji czasu pracy wprowadź szacowany albo pożądany czas pracy. Szacowany czas trwania programu jest obliczany na podstawie programu PCR i ustawień kontroli temperatury bloku, rodzaju bloku oraz tempa ogrzewania i ochładzania. Pożądany czas pracy jest oparty na aktywnej funkcji *Desired runtime* i wprowadzonej ręcznie wartości czasu pracy.

- 1. Stuknij *Edit Settings > Block Settings*.
- 2. Stuknij przełącznik Desired runtime, aby aktywować funkcję.
- 3. Stuknij wartość i wprowadź czas pracy.
- 4. Stuknij Save, aby zapisać ustawienie.

A

Jeżeli funkcja *Desired runtime* jest włączona, nie można zdefiniować żadnego tempa zmian. Urządzenie obliczy tempa zmian temperatury dostosowane do wpisanego czasu trwania programu.

#### 7.3.7.8 Wybór statusu programu

- 1. Stuknij *Edit Settings > Release State*.
- 2. Stuknij status programu:
  - Not Released: Użytkownik z ograniczonymi uprawnieniami nie może używać programu.
  - Released: Z programu mogą korzystać wszyscy użytkownicy.
- 3. Stuknij Save, aby zapisać ustawienie.

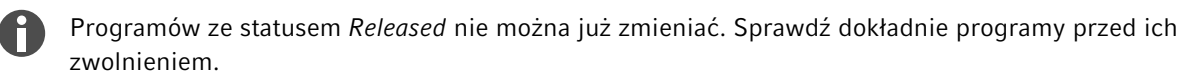

#### 7.3.7.9 Wpisywanie komentarza

- 1. Stuknij *Edit Settings* > *Comment*.
- 2. Stuknij pole tekstowe i wpisz komentarz.
- 3. Stuknij Save, aby zapisać ustawienie.

#### 7.3.8 Edycja programu

#### 7.3.8.1 Edycja programów

Jeśli wybrano program, po lewej stronie możesz zobaczyć ustawienia ogólne, a po prawej – etapy programu.

42

Komentarze są wyświetlane w logu cyklu roboczego PCR uruchomionego za pomocą tego programu.

### 7.3.8.2 Wstawianie etapu programu

- 1. Stuknij etap programu.
- 2. Stuknij opcję Add step left lub Add step right.
- 3. Wybierz:
  - *Temperatura*: Pojedynczy etap temperaturowy z możliwością dostosowania temperatury bloku i czasu utrzymania
  - Cykl 3-etapowy: Cykl złożony z 3 etapów temperaturowych z 1 99 powtórzeniami
  - Cykl 2-etapowy: Cykl złożony z 2 etapów temperaturowych z 1 99 powtórzeniami
  - Cykl n-etapowy: Cykl złożony z maksymalnie 40 etapów temperaturowych z 1 99 powtórzeniami
  - *Utrzymywanie*: Etap temperaturowy z nieokreślonym czasem utrzymania. Ustawiona temperatura jest utrzymywana do czasu ręcznego wznowienia programu.
  - Tryb szkicowania: Szkicowanie wielu etapów na ekranie dotykowym & Rozdział 7.3.8.3 "Dodawanie etapu programu w Trybie szkicowania" na stronie 43

Wybrany etap programu został usunięty.

- 4. Aby ustawić temperaturę bloku, czas utrzymania i liczbę powtórzeń, stuknij odpowiednią wartość.
- 5. Aby zapisać etap programu, stuknij Save.

#### 7.3.8.3 Dodawanie etapu programu w Trybie szkicowania

- 1. Stuknij etap programu.
- 2. Stuknij Add step left lub Add step right.
- 3. Stuknij Sketch Mode.

Funkcje są objaśnione na ekranie.

- 4. Dodaj do 6 etapów programu za pomocą linii pionowych.
- 5. Użyj poziomej linii, aby ustawić temperaturę etapu programu.
- 6. Narysuj krzywą przez kilka etapów programu, aby utworzyć profil temperatury.
- 7. Narysuj okrąg przez kilka etapów programu, aby utworzyć cykl (30x).
- 8. Aby usunąć etap programu, narysuj na nim X.
- 9. Potwierdź wprowadzone dane.

#### 7.3.8.4 Ustawianie gradientów

#### Ustawianie gradientów

Warunki wstępne:

- Termoblok jest ustawiony na Silver 96, Aluminum 96 lub Aluminum 384.
- 1. Stuknij etap programu.
- 2. Stuknij Gradient.
- 3. Wybierz funkcję gradientu poziomego lub pionowego.

- 4. Ustaw dolny limit temperatury w opcji Low Temp.
- 5. Ustaw górny limit temperatury w opcji High Temp.
- 6. Stuknij Save, aby zapisać ustawienie.
- 7. Zamknij okno.

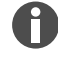

Temperaturę gradientu można ustawić w zakresie od 30°C do 99°C. Jeśli zdefiniowano temperaturę gradientu poniżej 30°C, po rozpoczęciu programu pojawi się komunikat alarmowy. Rozpiętość gradientu wynosi maksymalnie 30°C.

#### 7.3.8.5 Definiowanie przyrostów i ubytków

- 1. Stuknij etap programu.
- 2. Stuknij Inc./Dec..
- 3. Aby ustawić czas, w obszarze Time stuknij Increment lub Decrement.
- 4. Stuknij wartość i ustaw czas, o który następny cykl zostanie wydłużony lub skrócony.
- 5. Aby ustawić temperaturę, w obszarze Temperature stuknij Increment lub Decrement.
- 6. Stuknij wartość i ustaw temperaturę, o którą temperatura zostanie zwiększona lub zmniejszona w następnym cyklu.
- 7. Stuknij Save, aby zapisać ustawienie.
- 8. Zamknij okno.

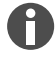

Wydłużenie lub skrócenie czasu można ustawić w zakresie od 00:01 – 01:00 w przyrostach co 1 s.

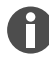

Wartość zwiększenia lub zmniejszenia temperatury można ustawić w zakresie od 4°C – 99°C w przyrostach co 0,1°C.

# 7.3.8.6 Określanie tempa zmian

- 1. Stuknij etap programu.
- 2. Stuknij Ramp.
- 3. Stuknij przełącznik Ramp Speed Limit, aby aktywować funkcję.
- 4. Stuknij wartość i wprowadź tempo zmian temperatury.

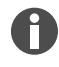

Maksymalna wartość tempa zmian zależy od tempa chłodzenia. Tempo zmian można regulować w przyrostach co 0,1°C.

- 5. Stuknij Save, aby zapisać ustawienie.
- 6. Zamknij okno.

# 7.3.8.7 Usuwanie etapu programu

- 1. Stuknij etap programu.
- 2. Stuknij symbol kosza.

# 7.4 Wypełnianie termobloku

Bardzo miękkie probówki do PCR mogą ulec deformacji w wysokiej temperaturze. Aby zapobiec deformacjom:

- Zwiększ liczbę pustych probówek w termobloku.
- Zmniejsz temperaturę ogrzewanej pokrywy.
- 1. Aby odblokować ogrzewaną pokrywę, odchyl uchwyt pokrywy do oporu w górę.
- 2. Otwórz ogrzewaną pokrywę.
- 3. Umieść probówki po środku termobloku, symetrycznie względem jego centrum.

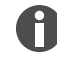

Więcej informacji na temat dozwolonych próbówek można znaleźć w punkcie & *Rozdział* 3.5.2 "Dozwolone probówki" na stronie 18.

- 4. Jeśli masz mniej niż 5 próbek, użyj dodatkowych pustych probówek.
- 5. Zamknij ogrzewaną pokrywę.
- 6. Aby zablokować ogrzewaną pokrywę, naciśnij uchwyt pokrywy do oporu w dół.

# 7.5 Uruchamianie programu

Warunki wstępne:

- Termoblok został załadowany.
- Ogrzewana pokrywa jest zamknięta.
- 1. Stuknij Program Manager.

Program Manager zawiera foldery i programy.

- 2. Stuknij folder.
- 3. Stuknij program.

Otwiera się edytor programów.

- 4. Stuknij Start Program.
- 5. Edytuj lub dostosuj szczegóły w polu edycji Run identification.
- 6. Stuknij Confirm.
- 7. Jeśli podłączone są urządzenia eco, wybierz urządzenie.
- 8. Stuknij Potwierdź.

Program zostaje uruchomiony.

Na ekranie głównym w sekcji *Ostatnio używane* można sprawdzić ostatnio używane programy. Po dotknięciu programu nastąpi przejście bezpośrednio do Edytora programów i będzie można uruchomić program.

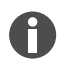

Jeśli chcesz, aby pozostały czas cyklu był wyświetlany w większym formacie podczas przebiegu PCR, dotknij pozostałego czasu działania w oknie programu.

# 7.6 Przerywanie lub porzucanie programu

#### Przerywanie programu

1. Na ekranie głównym dotknij programu, który jest aktualnie uruchomiony.

Zostanie wyświetlone okno programu.

2. Dotknij opcji Pauza.

Status zmieni na Wstrzymany.

3. Dotknij opcji Wznów, aby wznowić program.

#### Uruchamianie programu

- Na ekranie głównym dotknij programu, który jest aktualnie uruchomiony. Zostanie wyświetlone okno programu.
- 2. Dotknij opcji Stop.
- 3. Dotknij opcji Porzuć program.

# 7.7 Inkubacja

Automatyczne ponowne uruchomienie nie działa podczas inkubacji.

Funkcję Incubate można ustawić oddzielnie dla wszystkich podłączonych urządzeń.

#### Uruchamianie funkcji Incubate

Warunki wstępne:

H

- Termoblok został załadowany.
- 1. Stuknij *Menu > Incubate*.

Wyświetlone zostaną dostępne urządzenia.

- 2. Ustaw temperaturę termobloku.
- 3. Stuknij przełącznik Block, aby aktywować funkcję.
- 4. Ustaw temperaturę ogrzewanej pokrywy.
- 5. Stuknij przełącznik Lid, aby aktywować funkcję.

#### Kończenie działania funkcji Incubate

- 1. Aby zakończyć funkcję we wszystkich urządzeniach, stuknij Stop All Incubations.
- 2. Aby zakończyć funkcję w pojedynczych urządzeniach, stuknij przełączniki Block i Lid.

### 7.8 Uzyskiwanie dostępu do logu

Log zdarzeń przechowuje maksymalnie 500 000 zdarzeń specyficznych dla użytkownika i urządzenia. Po przekroczeniu liczby 500000 pozycji, najstarsze pozycje są nadpisywane.

#### Dostęp do szczegółów wpisu

- 1. Stuknij *Menu > Events*.
- 2. Stuknij wpis.

Wyświetlone zostaną szczegóły wpisu.

#### Filtrowanie zdarzeń

- 1. Stuknij *Menu > Events*.
- 2. Stuknij symbol filtra.
- 3. Zaznacz żądany filtr.

Aby wyłączyć wszystkie filtry, stuknij *Reset Filters*.

# 7.9 Otwieranie logów

Urządzenie zapamiętuje 1000 cykli programów. Po przekroczeniu liczby 1000 cykli programów, najstarsze dane są nadpisywane.

#### Wywołanie Run Records

- 1. Stuknij *Menu > Run Records*.
- 2. Stuknij wpis.

Wyświetlone zostaną szczegóły wpisu.

#### Filtrowanie Run Records

- 1. Stuknij *Menu > Run Records*.
- 2. Stuknij symbol filtra.
- 3. Zaznacz żądany filtr.

Aby wyłączyć wszystkie filtry, stuknij *Reset Filters*.

# 8 Konserwacja

# 8.1 Plan konserwacji

| Okres                | Praca konserwacyjna                                            |
|----------------------|----------------------------------------------------------------|
| W razie konieczności | & Rozdział 8.3.1 "Czyszczenie urządzenia" na stronie 51        |
|                      | 🕏 Rozdział 8.3.2 "Dezynfekcja urządzenia" na stronie 52        |
|                      | & Rozdział 8.3.3 "Czyszczenie ekranu dotykowego" na stronie 53 |

# 8.2 Serwis

Eppendorf SE zaleca, aby regularnie zlecać inspekcję i konserwację urządzenia wyszkolonym pracownikom serwisu.

Eppendorf SE oferuje dostosowane do potrzeb Klienta rozwiązania do konserwacji profilaktycznej, kwalifikacji i kalibracji urządzenia. Informacje dotyczące naszej oferty i dostępnych form kontaktu można znaleźć na naszej stronie internetowej <u>www.eppendorf.com/epservices</u>.

### 8.2.1 Serwis urządzenia

Prawidłowa jednolitość temperatury i dokładność temperatury termobloku są niezbędne dla niezawodnych i powtarzalnych cykli roboczych PCR. Do prawidłowej weryfikacji temperatury termobloku PCR wymagane są określone warunki testowe (np. zamknięta ogrzewana pokrywa podczas weryfikacji) oraz sprzęt taki jak Eppendorf Temperature Verification System T6. Dodatkowo zalecamy coroczne serwisowanie urządzenia, aby zminimalizować ryzyko przestojów, zapewnić optymalną wydajność i wydłużyć żywotność urządzenia.

# 8.2.2 Sprawdzenie sprawności działania

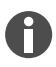

Certyfikat można eksportować na pamięć USB wyłącznie bezpośrednio po pomiarze.

- 1. Stuknij Menu > Maintenance & Qualification > Recurring Tasks > Self Test.
- 2. Stuknij Perform Task.
- 3. Wykonuj instrukcje pokazywane na ekranie dotykowym.

Wynik zostanie wyświetlony po wykonaniu autotestu.

4. Aby wyeksportować wynik, podłącz pamięć USB i dotknij opcji *Export*.

Pojawi się komunikat Export successful.

5. Aby zakończyć proces, potwierdź komunikat.

# 8.2.3 Weryfikacja urządzenia

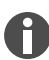

Certyfikat można eksportować na pamięć USB wyłącznie bezpośrednio po pomiarze.

Narzędzie:

• System weryfikacji temperatury, jednokanałowy

Warunki wstępne:

- Masz standardowe uprawnienia.
- Podczas weryfikacji ogrzewana pokrywa musi być zamknięta.
- 1. Stuknij Menu > Maintenance & Qualification > Recurring Tasks > Verification.
- 2. Stuknij Perform Task.
- 3. Wykonuj instrukcje pokazywane na ekranie dotykowym.

Wynik zostanie wyświetlony po weryfikacji.

4. Aby wyeksportować wynik, podłącz pamięć USB i dotknij opcji *Export*.

Pojawi się komunikat Export successful.

5. Aby zakończyć proces, potwierdź komunikat.

#### 8.2.4 Eksport danych

Można eksportować zdarzenia i informacje o systemie na pamięć USB.

- 1. Podłącz pamięć USB.
- 2. Dotknij opcji Menu > Eksport.
- 3. Wybierz, które dane mają zostać wyeksportowane.
- 4. Dotknij opcji Eksport.
- 5. Potwierdź eksport.

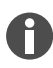

Możesz ustawić poziom szczegółowości logów. Dotknij opcji Settings > System Settings > Protocol Level. Aktywuj lub dezaktywuj funkcję Export detailed program run protocol.

#### 8.2.5 Aktualizacja oprogramowania

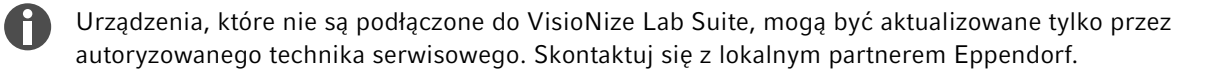

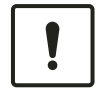

#### OGŁOSZENIE! Uszkodzenie urządzenia

Jeśli przerwiesz instalację aktualizacji oprogramowania, urządzenie przestanie działać. Oprogramowanie musi zostać ponownie zainstalowane przez technika serwisowego.

Zaczekaj, aż instalacja oprogramowania zostanie zakończona i urządzenie uruchomi się ponownie.

Eppendorf regularnie udostępnia aktualizacje oprogramowania. Jeśli urządzenie jest podłączone do Visio-Nize Lab Suite, na ekranie pojawi się powiadomienie o dostępności aktualizacji oprogramowania. 1. Aby zainstalować aktualizację oprogramowania, stuknij Install now.

# 8.3 Czyszczenie

#### 8.3.1 Czyszczenie urządzenia

#### Czyszczenie wnętrza urządzenia

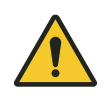

#### NIEBEZPIECZEŃSTWO! Porażenie prądem

Dotknięcie elementów pod napięciem może spowodować porażenie prądem. Porażenie prądem powoduje obrażenia serca i paraliż układu oddechowego.

- Zanim zaczniesz wykonywać prace na urządzeniu, wyłącz je i odłącz od sieci elektrycznej.

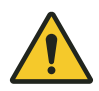

#### NIEBEZPIECZEŃSTWO! Porażenie prądem

Jeśli do wnętrza urządzenia dostaną się ciecze, użytkownicy mogą zostać porażeni prądem. Śmiertelne porażenie prądem powoduje arytmię serca i paraliż układu oddechowego.

- Przed rozpoczęciem czyszczenia lub dezynfekcji wyłącz urządzenie i odłącz je od sieci elektrycznej.
- Nie dopuszczaj do wnikania cieczy do wnętrza obudowy.
- Nie spryskuj urządzenia.
- Nie podłączaj urządzenia do sieci elektrycznej, dopóki całkowicie nie wyschnie wewnątrz i na zewnątrz.

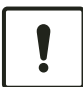

#### OGŁOSZENIE! Uszkodzenie komponentów

Ciecze, które dostaną się do wnętrza urządzenia, mogą powodować korozję elementów elektronicznych. Może to mieć negatywny wpływ na działanie urządzenia.

- Nie spryskiwać bezpośrednio środkami dezynfekującymi w aerozolu wtyczek ani otworów urządzenia.
- Spryskiwanie powierzchni płynami należy przeprowadzać w sposób umiarkowany.

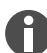

Do czyszczenia nie używaj promieniowania jonizującego ani UV.

Materiał:

- Woda
- Mydło z obojętnym pH
- Szmatka

Warunki wstępne:

- Urządzenie jest odłączone od linii zasilania.
- Urządzenie ostygło.
- 1. Zwilż niestrzępiącą się szmatkę wodą z detergentem.
- 2. Otwórz ogrzewaną pokrywę.
- 3. Usuń wszelkie zanieczyszczenia ze spodu ogrzewanej pokrywy.

- 4. Usuń wszelkie pozostałości etykiet z pokrywek probówek na spodzie ogrzewanej pokrywy za pomocą etanolu lub izopropanolu.
- 5. Usuń wszelkie zanieczyszczenia z termobloku.

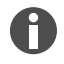

Nawet niewielkie osady kurzu i kłaczków wpływają na wymianę ciepła między termoblokiem a probówkami.

#### Czyszczenie urządzenia z zewnątrz

Materiał:

- Woda
- Mydło z obojętnym pH
- Szmatka
- 1. Zwilż niestrzępiącą się szmatkę wodą z detergentem.
- 2. Oczyść zewnętrzne powierzchnie urządzenia.

# 8.3.2 Dezynfekcja urządzenia

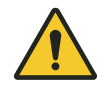

#### NIEBEZPIECZEŃSTWO! Porażenie prądem

Dotknięcie elementów pod napięciem może spowodować porażenie prądem. Porażenie prądem powoduje obrażenia serca i paraliż układu oddechowego.

– Zanim zaczniesz wykonywać prace na urządzeniu, wyłącz je i odłącz od sieci elektrycznej.

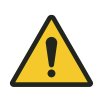

#### NIEBEZPIECZEŃSTWO! Porażenie prądem

Jeśli do wnętrza urządzenia dostaną się ciecze, użytkownicy mogą zostać porażeni prądem. Śmiertelne porażenie prądem powoduje arytmię serca i paraliż układu oddechowego.

- Przed rozpoczęciem czyszczenia lub dezynfekcji wyłącz urządzenie i odłącz je od sieci elektrycznej.
- Nie dopuszczaj do wnikania cieczy do wnętrza obudowy.
- Nie spryskuj urządzenia.
- Nie podłączaj urządzenia do sieci elektrycznej, dopóki całkowicie nie wyschnie wewnątrz i na zewnątrz.

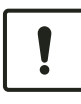

#### OGŁOSZENIE! Uszkodzenie elementów

Jeśli środek dezynfekcyjny dostanie się do wnętrza urządzenia, może spowodować korozję elementów elektronicznych. Spowoduje to nieprawidłowe działanie urządzenia.

Środek dezynfekcyjny rozpylaj wyłącznie na szmatkę.

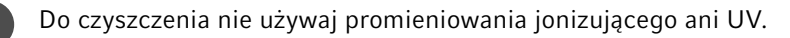

Materiał:

- Środek dezynfekujący zawierający co najmniej 70% etanolu
- Szmatka

Warunki wstępne:

- Urządzenie jest odłączone od linii zasilania.
- Urządzenie ostygło.
- 1. Zwilż niestrzępiącą się szmatkę środkiem dezynfekcyjnym.
- 2. Wytrzyj szmatką wszystkie części urządzenia.

#### 8.3.3 Czyszczenie ekranu dotykowego

Materiał:

- Środek czyszczący na bazie mydła
- Środek dezynfekujący zawierający co najmniej 70% etanolu
- Szmatka
- 1. Stuknij *Menu > Clean Screen*.

Ekran dotykowy jest zablokowany.

- 2. Zwilż szmatkę środkiem czyszczącym lub środkiem dezynfekcyjnym.
- 3. Oczyść ekran dotykowy.
- Aby odblokować ekran dotykowy, stuknij rogi ekranu dotykowego w podanej kolejności. Ekran dotykowy zostanie odblokowany.

# 9 Rozwiązywanie problemów

# 9.1 Obsługa komunikatów

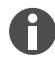

54

Po usunięciu usterki wszystkie sygnały ustaną. Na pasku powiadomień będzie wyświetlana jedynie treść komunikatu, aż do momentu jego potwierdzenia.

1. Aby wyłączyć sygnał audio, dotknij ikony głośnika na pasku komunikatów.

Jeżeli usterka nie zostanie usunięta po upływie 5 min, sygnał dźwiękowy zostanie wyemitowany ponownie.

- 2. Aby uzyskać dostęp do komunikatu, dotknij paska komunikatów.
- 3. Usuń usterkę.
- 4. Dotknij ikony krzyżyka, aby potwierdzić komunikat.

Komunikat zostanie usunięty z paska komunikatów. Po potwierdzeniu wszystkich komunikatów pasek komunikatów zostanie ukryty. Pojawi się pasek stanu.

# 9.2 Wprowadzanie danych kontaktowych

W tym obszarze można zapisać dane partnerów Eppendorf.

- 1. Dotknij opcji Menu > Contacts & Support > Contacts.
- 2. Dotknij opcji Add Contact.
- 3. Wpisz nazwę partnera firmy Eppendorf.
- 4. Potwierdź wprowadzone dane.
- 5. Wprowadź wszystkie potrzebne informacje o partnerze Eppendorf.

# 9.3 Dostęp do informacji serwisowych

W tym obszarze można uzyskać dostęp do informacji o urządzeniu na potrzeby komunikacji z autoryzowanym serwisem.

- 1. Stuknij opcję Menu > Contact & Support > Diagnostyka > Service Information.
- 2. Przekaż informacje autoryzowanemu serwisowi.

# 10 Wyłączanie

# 10.1 Wyłączanie urządzenia

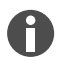

Programy na podłączonych urządzeniach Eco będą nadal działać po wyłączeniu urządzenia Master.

- 1. Wyłącz wyłącznik sieci elektrycznej.
- 2. Wyjmij wtyczkę zasilania z gniazdka z uziemieniem.
- 3. Odłącz złącze IEC z tyłu urządzenia.

# 10.2 Odłączenie urządzenia od źródła zasilania

- 1. Wyłącz wyłącznik sieci elektrycznej.
- 2. Umieść pustą płytkę na termobloku.
- 3. Aby zapobiec zanieczyszczeniu termobloku, zamknij ogrzewaną pokrywę i złóż uchwyt do przodu.
- 4. Wyciągnij wtyczkę z gniazdka.
- 5. Odłącz złącze IEC z tyłu urządzenia.

# 11 Transport

# 11.1 Przygotowanie urządzenia do transportu

Warunki wstępne

- Urządzenie zostało wyłączone z eksploatacji.
- Urządzenie zostało wyczyszczone i zdekontaminowane.
- 1. Upewnij się, że w termobloku nie ma kondensatu.
- 2. Włóż do termobloku pustą płytkę do PCR.
- 3. Zamknij ogrzewaną pokrywę.

# 11.2 Transport urządzenia

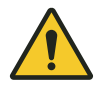

#### UWAGA! Obrażenia ciała

Podnoszenie urządzenia za uchwyt może spowodować jego pęknięcie. Urządzenie może spaść i spowodować obrażenia.

- Podnoś urządzenie, chwytając je od spodu obudowy.

Warunki wstępne:

- Dostępna jest wystarczająca liczba pomocników, którzy pomogą w transporcie.
- 1. Urządzenie należy transportować w pozycji pionowej. W tym celu należy użyć pomocy transportowej, takiej jak ruchomy stół.
- 2. Unikaj wstrząsów urządzenia.

# 11.3 Wysyłka urządzenia

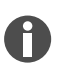

Używaj oryginalnego opakowania transportowego. Jeśli nie posiadasz już oryginalnego opakowania, upewnij się że zastępcze opakowanie zapewnia dostateczną ochronę urządzenia w czasie przechowywania i transportu. Eppendorf SE nie ponosi odpowiedzialności za uszkodzenia spowodowane użyciem nieprawidłowego opakowania zastępczego.

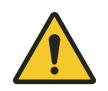

#### OSTRZEŻENIE! Zanieczyszczenie

Wysyłanie lub przechowywania zanieczyszczonego urządzenia może prowadzić do skażenia ludzi i grozi uszczerbkiem na zdrowiu.

– Przed wysyłką lub składowaniem urządzenia należy je wyczyścić i zdekontaminować.

#### Materiał:

• Opakowanie

Warunki wstępne:

- Urządzenie zostało wyłączone z eksploatacji.
- Urządzenie zostało wyczyszczone i zdekontaminowane.
- 1. Pobierz certyfikat dekontaminacji zwracanych produktów ze strony internetowej <u>www.eppendorf.com</u>.
- 2. Wypełnij certyfikat dekontaminacji.
- 3. Zapakuj urządzenie.
- 4. Przymocuj certyfikat dekontaminacji na zewnątrz opakowania w taki sposób, aby zapewnić jego bezpieczeństwo w czasie transportu.
- 5. Wysyłka urządzenia.

# 12 Przechowywanie

# 12.1 Przygotowanie urządzenia do przechowywania

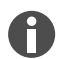

58

Jeżeli opakowanie oryginalne nie jest dostępne, należy je zamówić.

Materiał:

Opakowanie

Warunki wstępne

- Urządzenie zostało wyłączone z eksploatacji.
- Urządzenie zostało wyczyszczone i zdekontaminowane.
- 1. Upewnij się, że w termobloku nie ma kondensatu.
- 2. Włóż do termobloku pustą płytkę do PCR.
- 3. Zamknij ogrzewaną pokrywę.
- 4. Zapakuj urządzenie.

# 13 Wyrzucanie

# 13.1 Przepisy prawne

#### Państwa UE

W państwach członkowskich UE sprzęt elektryczny i elektroniczny musi być utylizowany zgodnie z dyrektywą 2012/19/UE. Dyrektywa ta została transponowana do prawa krajowego wszystkich państw członkowskich UE.

Sprzęt elektryczny i elektroniczny wprowadzony do obrotu po 13 sierpnia 2005 roku musi być specjalnie oznakowany. Zgodnie z normą europejską DIN EN 50419 do oznakowania można użyć następującego symbolu:

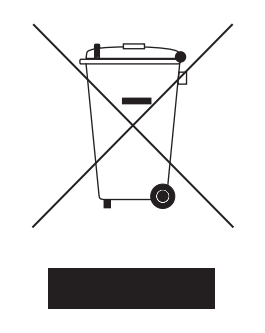

W państwach członkowskich UE baterie i akumulatory muszą być utylizowane zgodnie z dyrektywą 2006/66/WE. Dyrektywa ta została transponowana do prawa krajowego wszystkich państw członkowskich UE.

#### Państwa nienależące do UE

W państwach nienależących do UE obowiązują krajowe normy dotyczące utylizacji zużytego sprzętu elektrycznego i elektronicznego oraz utylizacji baterii i akumulatorów.

# 13.2 Przygotowanie do wyrzucenia

#### Przygotowanie do wyrzucenia zgodnie z przepisami prawnymi

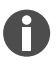

Aby uzyskać informacje o przepisach prawnych obowiązujących w Twoim kraju, skontaktuj się z kompetentnymi władzami lokalnymi lub swoim partnerem Eppendorf.

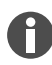

Urządzenia, których nie da się zdekontaminować, należy wyrzucać jako odpady niebezpieczne.

- 1. Sprawdź, jakie przepisy prawne obowiązują w kwestii wyrzucania produktów w Twoim kraju.
- 2. Skorzystaj z usług certyfikowanej firmy zajmującej się wywozem odpadów lub skontaktuj się ze swoim partnerem Eppendorf.

#### Sporządzanie certyfikatu dekontaminacji

Warunki:

- Urządzenie jest zdekontaminowane.
- 1. Pobrać certyfikat dekontaminacji ze strony internetowej www.eppendorf.com.
- 2. Wypełnić certyfikat dekontaminacji.

# 13.3 Oddawanie urządzenia firmie zajmującej się wywozem odpadów

- 1. Poinformuj firmę zajmującą się wywozem odpadów o zagrożeniach powodowanych przez urządzenie, np. blokadach, substancjach łatwopalnych.
- 2. Przekaż urządzenie wraz z certyfikatem dekontaminacji certyfikowanej firmie zajmującej się wywozem odpadów.

# 14 Dane techniczne

# 14.1 Wymiary

| Szerokość                    | 275 mm |
|------------------------------|--------|
| Głębokość                    | 430 mm |
| Wysokość z zamkniętą pokrywą | 330 mm |
| Wysokość (z otwartą pokrywą) | 439 mm |

# 14.2 Ciężar

| Mastercycler X50     | 11,5 kg |
|----------------------|---------|
| Mastercycler X50 eco | 10,7 kg |

# 14.3 Źródło zasilania

| Napięcie sieci elektrycznej                                               | 100 V - 240 V ± 10 %                                                                                                    |
|---------------------------------------------------------------------------|----------------------------------------------------------------------------------------------------|
| Częstotliwość sieci elektrycznej                                          | 50 Hz – 60 Hz                                                                                                    |
| Pobór mocy                                                                | maks. 850 W                                                                                                    |
| Kategoria przepięciowa                                                    | П                                                                                                    |
| Stopień zanieczyszczenia                                                  | 2                                                                                                    |
| Klasa zabezpieczeń                                                        | 1                                                                                                    |
| Specyfikacje kabli zasilających w Europie z wtycz-<br>kami zasilania E/F  | Kabel typu AC 250 V / 10 A 3G 1 mm² z podwójną<br>izolacją                                                                                                    |
|                                                                           | Wtyczka zasilania zgodna z IECEE CEE-7 / IEC<br>60884-1 i złącze urządzenia C13 zgodne z IEC<br>60320-1                                                                    |
| Specyfikacje kabli zasilających w Europie z innymi<br>wtyczkami zasilania | Użyj kabla zasilającego zgodnego z krajowymi<br>przepisami                                                                                                    |
|                                                                           | Kabel typu AC 250 V / 10 A 3G 1mm <sup>2</sup> ze złączem<br>urządzenia C13 zgodnym z IEC 60320-1 i wtyczką<br>zasilania zgodną z przepisami krajowymi oraz IEC<br>60884-1 |
| Specyfikacje kabli zasilających w Kanadzie i USA                          | Kabel typu AC 125 V / 10 A SJT 3x18 AWG z pod-<br>wójną izolacją                                                                                                    |
|                                                                           | Wtyczka zasilania NEMA 5-15 zgodna z ANSI/<br>NEMA WD-6 i złącze urządzenia C13 zgodne<br>z UL/IEC 60320-1                                                                 |
| Specyfikacje kabli zasilających poza Europą,<br>Kanadą i USA              | Użyj kabla zasilającego zgodnego z krajowymi<br>przepisami                                                                                                    |

# 14.4 Warunki otoczenia

#### Eksploatacja

| Otoczenie               | Do użytku wyłącznie w pomieszczeniach. |
|-------------------------|----------------------------------------|
|                         | Nie w otoczeniu wilgotnym.             |
| Temperatura otoczenia   | 15°C – 35°C                            |
| Wilgotność względna     | Maks. 75%                              |
| Ciśnienie atmosferyczne | maks. 80 kPa                           |

#### Transport

| Temperatura powietrza                         | -25°C – 60°C     |
|-----------------------------------------------|------------------|
| Temperatura powietrza w transporcie lotniczym | -40°C – 55°C     |
| Wilgotność względna                           | 10% - 95%        |
| Ciśnienie atmosferyczne                       | 30 kPa – 106 kPa |

#### Przechowywanie

| Temperatura powietrza | -20°C – 70°C |
|-----------------------|--------------|
| Wilgotność względna   | 10% – 95%    |

# 14.5 Kompatybilność elektromagnetyczna

| Kompatybilność elektromagnetyczna | IEC 61326-1, klasa B                                                                                                    |
|-----------------------------------|----------------------------------------------------------------------------------------------------|
|                                   | Klasa B to podstawowe środowisko elektromagne-<br>tyczne (środowisko w miejscach zasilanych bezpo-<br>średnio niskim napięciem z publicznej sieci zasila-<br>jącej) |

# 14.6 Interfejsy

# Interfejsy urządzenia Mastercycler X50

| USB      | 1х 2,0 Тур А                                                                                                    |
|----------|----------------------------------------------------------------------------------------------------|
| Ethernet | <ul> <li>1x wtyczka RJ-45 do podłączenia urządzenia<br/>VisioNize Lab Suite (cykler główny)</li> <li>1x wtyczka RJ-45 do sieci cyklera</li> <li>Kompatybilność z przełącznikiem Ethernet<br/>IEEE 802.3 z szybkością przesyłania danych<br/>10/100 MBit/s lub 10/100/1000/ MBit/s</li> </ul> |

62

# 14.7 Poziom hałasu

Poziom hałasu został zmierzony metodą wykorzystującą powierzchnię obwiedni o klasie dokładności 2 (DIN EN ISO 3744) w odległości 1 m od urządzenia dla pola dźwiękowego, które jest zasadniczo wolne od przeszkód powyżej płaszczyzny odbijającej.

| Bezczynność: ciągły stan bezczynności                   | <31,2 dB(A) |
|---------------------------------------------------------|-------------|
| Domyślne wykonanie PCR (cykl kontroli tempera-<br>tury) | <33,6 dB(A) |
| Ciągły cykl chłodzenia w temperaturze 4°C               | <47,2 dB(A) |

# 14.8 Parametry aplikacji

#### Mastercycler X50a, Mastercycler X50I (eco)

| Termoblok                                                                                                    | Aluminiowy 96 dołków                                                                                                    |
|----------------------------------------------------------------------------------------------------|----------------------------------------------------------------------------------------------------|
| Maksymalna liczba próbek                                                                                                    | <ul> <li>96 × probówka do PCR 0,1 mL</li> <li>96 × probówka do PCR 0,2 mL</li> <li>1 × 96-dołkowa płytka do PCR (bez ramki,<br/>z częściową ramką, z ramką lub niskoprofilowa)</li> </ul> |
| Zakres kontroli temperatury termobloku                                                                                                    | 4°C – 99°C                                                                                                    |
| Tempo zmian temperatury (ogrzewanie)<br>(mierzone na termobloku)                                                                          | maks. 5°C/s                                                                                                    |
| Tempo zmian temperatury (chłodzenie)<br>(mierzone na termobloku)                                                                          | maks. 2,3°C/s                                                                                                    |
| Jednolitość temperatury termobloku<br>(przy wyłączonej funkcji gradientu)<br>w temperaturze 20 °C – 72 °C<br>w temperaturze 72 °C – 95 °C | ±0,2°C<br>±0,3°C                                                                                                    |
| Dokładność sterowania<br>(przy wyłączonej funkcji gradientu)                                                                              | ±0,15°C                                                                                                    |
| Rozpiętość gradientu (poziomo i pionowo)                                                                                                  | maks. 30°C                                                                                                    |
| Zakres kontroli temperatury gradientu (poziomo i pionowo)                                                                                 | 30°C – 99°C                                                                                                    |
| Zakres kontroli temperatury ogrzewanej pokrywy                                                                                            | 37°C – 110°C                                                                                                    |

#### Mastercycler X50h, Mastercycler X50t (eco)

| Termoblok                              | Aluminiowy 384 dołki         |
|----------------------------------------|------------------------------|
| Maksymalna liczba próbek               | 1x 384-dołkowa płytka do PCR |
| Zakres kontroli temperatury termobloku | 4°C – 99°C                   |

| Tempo zmian temperatury (ogrzewanie)<br>(mierzone na termobloku)                                                                      | maks. 5°C/s      |
|----------------------------------------------------------------------------------------------------|------------------|
| Tempo zmian temperatury (chłodzenie)<br>(mierzone na termobloku)                                                                      | maks. 2,3°C/s    |
| Jednolitość temperatury termobloku<br>(przy wyłączonej funkcji gradientu)<br>w temperaturze 20°C – 72°C<br>w temperaturze 72°C – 95°C | ±0,2°C<br>±0,3°C |
| Dokładność sterowania<br>(przy wyłączonej funkcji gradientu)                                                                          | ±0,15°C          |
| Rozpiętość gradientu (poziomo i pionowo)                                                                                              | maks. 30°C       |
| Zakres kontroli temperatury gradientu (poziomo<br>i pionowo)                                                                          | 30°C – 99°C      |
| Zakres kontroli temperatury ogrzewanej pokrywy                                                                                        | 37°C – 110°C     |

#### Mastercycler X50s, Mastercycler X50i (eco)

| Termoblok                                                                                                    | Srebrny 96 dołków                                                                                                    |
|----------------------------------------------------------------------------------------------------|----------------------------------------------------------------------------------------------------|
| Maksymalna liczba próbek                                                                                                    | <ul> <li>96 × probówka do PCR 0,1 mL</li> <li>96 × probówka do PCR 0,2 mL</li> <li>1 × 96-dołkowa płytka do PCR (bez ramki,<br/>z częściową ramką, z ramką lub niskoprofilowa)</li> </ul> |
| Zakres kontroli temperatury termobloku                                                                                                | 4°C – 99°C                                                                                                    |
| Tempo zmian temperatury (ogrzewanie)<br>(mierzone na termobloku)                                                                      | maks. 10°C/s                                                                                                    |
| Tempo zmian temperatury (chłodzenie)<br>(mierzone na termobloku)                                                                      | maks. 5°C/s                                                                                                    |
| Jednolitość temperatury termobloku<br>(przy wyłączonej funkcji gradientu)<br>w temperaturze 20°C – 72°C<br>w temperaturze 72°C – 95°C | ±0,2°C<br>±0,3°C                                                                                                    |
| Dokładność sterowania<br>(przy wyłączonej funkcji gradientu)                                                                          | ±0,15°C                                                                                                    |
| Rozpiętość gradientu (poziomo i pionowo)                                                                                              | maks. 30°C                                                                                                    |
| Zakres kontroli temperatury gradientu (poziomo<br>i pionowo)                                                                          | 30°C – 99°C                                                                                                    |
| Zakres kontroli temperatury ogrzewanej pokrywy                                                                                        | 37°C – 110°C                                                                                                    |

# 15 Glosariusz

#### Korekty

Korekty przeprowadza się w celu wyeliminowania lub ograniczenia błędu systematycznego urządzenia. Korekty obejmują interwencje, które trwale zmieniają urządzenie.

#### VisioNize

System do monitorowania laboratoryjnego oferowany przez firmę Eppendorf SE, świadczącą usługi związane z urządzeniami Eppendorf.

#### Weryfikacja

Obiektywne wykazanie zgodności z określonymi specyfikacjami.

#### Wyłącznik różnicowoprądowy

Urządzenie zabezpieczające, które odłącza napięcie, gdy do ziemi przepływa niebezpiecznie wysoki znamionowy prąd resztkowy. Wyłączniki różnicowoprądowe chronią ludzi przed porażeniem prądem elektrycznym.

#### Zdarzenia

Funkcja oprogramowania rejestrująca logi zdarzeń.

# 16 Skorowidz

# Α

| Autoryzowany serwis 5                 | 4 |
|---------------------------------------|---|
| Autoryzowany technik serwisowy 1      | 0 |
| В                                     |   |
| Bezpieczeństwo<br>Struktura ostrzeżeń | 6 |
| c                                     |   |
| Certyfikat dekontaminacji 5           | 6 |
|                                       |   |

# Е

| Ekran dotykowy |  |  | • |  |  | • | • | • |  |  | • |  | • | • | 34 | 1 |
|----------------|--|--|---|--|--|---|---|---|--|--|---|--|---|---|----|---|
|                |  |  |   |  |  |   |   |   |  |  |   |  |   |   |    |   |

# н

| Hasło            | 29 |
|------------------|----|
| Zapomniane hasło | 28 |
| Zmiana hasła     | 31 |

# I

| Instrukcja obsługi |   |
|--------------------|---|
| Symbole            | 6 |

# L

| Log         |     | <br>    | <br>•••• | 33, 47   |
|-------------|-----|---------|----------|----------|
| Log zdarzeń | ••• | <br>••• | <br>     | . 33, 47 |

# 0

| Odzież   |       |   |   |   |   |   |   |   |   |   |   |   |   |   |   |   |   |   |   |   |   |   |   |    |   |
|----------|-------|---|---|---|---|---|---|---|---|---|---|---|---|---|---|---|---|---|---|---|---|---|---|----|---|
| ochronna | <br>• | • | • | • | • | • | • | • | • | • | • | • | • | • | • | • | • | • | • | • | • | • | • | 11 | I |

| Odzież ochronna          |
|--------------------------|
| Opakowanie               |
| Opakowanie oryginalne 56 |
| Opakowanie zastępcze 56  |
| Ostrzeżenie              |
| Struktura                |

### Ρ

| Personel techniczny | 10             |
|---------------------|----------------|
| PIN                 | 29<br>28<br>31 |
| program             |                |
| porzuć program      | 46             |
| przerwij program    | 46             |
| wstrzymaj program   | 46             |
| wznów program       | 46             |
|                     |                |

# U

| Urządzenie<br>Poziom hałasu | 63 |
|-----------------------------|----|
| Usuwanie odpadów            | 59 |
| Użytkownik                  | 31 |

#### w

| Właściciel |  |  |  |  |  |  |  |   |   |  |  |  |  | 10, | 1  | 1 |
|------------|--|--|--|--|--|--|--|---|---|--|--|--|--|-----|----|---|
| Profil .   |  |  |  |  |  |  |  | • | • |  |  |  |  |     | 1( | 0 |

66

# eppendorf

# Evaluate Your Manual

Give us your feedback. www.eppendorf.com/manualfeedback

Your local distributor: www.eppendorf.com/contact Eppendorf SE · Barkhausenweg 1 · 22339 Hamburg · Germany eppendorf@eppendorf.com · www.eppendorf.com